# **VITMO**

# А.С. Новиков, А.А. Ботнарь, Д.В. Ермолин, Е.В. Скорб

## Применение программных пакетов Avogadro, ORCA, Putty, WinSCP и CREST для выполнения квантово-химических расчётов

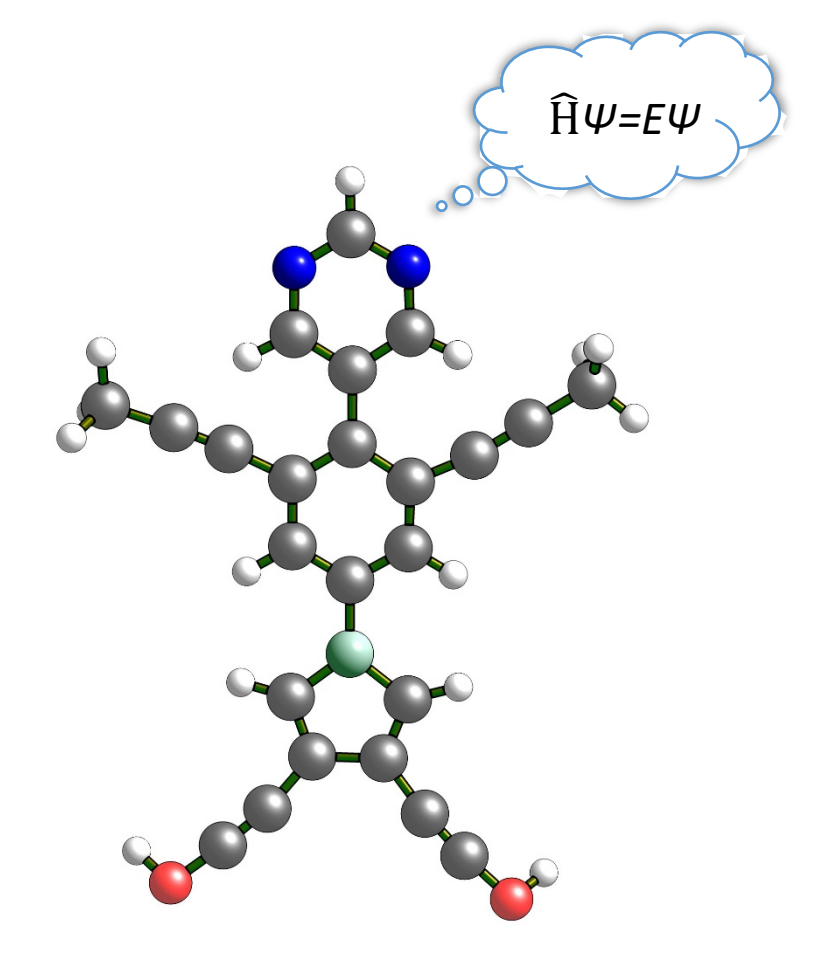

Санкт-Петербург 2024 МИНИСТЕРСТВО НАУКИ И ВЫСШЕГО ОБРАЗОВАНИЯ РОССИЙСКОЙ ФЕДЕРАЦИИ

УНИВЕРСИТЕТ ИТМО

# А.С. Новиков, А.А. Ботнарь, Д.В. Ермолин, Е.В. Скорб

## Применение программных пакетов Avogadro, ORCA, Putty, WinSCP и CREST для выполнения квантово-химических расчётов

УЧЕБНОЕ ПОСОБИЕ

РЕКОМЕНДОВАНО К ИСПОЛЬЗОВАНИЮ В УНИВЕРСИТЕТЕ ИТМО по направлению подготовки (специальности) 18.03.01 «Химическая технология» в качестве учебного пособия для реализации основных профессиональных образовательных программ высшего образования бакалавриата

## **I/ITMO**

### Санкт-Петербург

2024

А.С. Новиков, А.А. Ботнарь, Д.В. Ермолин, Е.В. Скорб, Применение программных пакетов Avogadro, ORCA, Putty, WinSCP и CREST для выполнения квантово-химических расчётов. – СПб: Университет ИТМО, 2024. – 36 с.

Рецензент: Клюкин Илья Николаевич, к.х.н., старший научный сотрудник Института общей и неорганической химии им. Н.С. Курнакова РАН

В данном учебном пособии кратко освещены основные аспекты подготовки входных файлов для проведения типовых квантово-химических расчетов в программных пакетах ORCA и CREST, а также даны рекомендации по подключению и организации удаленной работы на вычислительных кластерах с компьютеров под управлением операционных систем Windows и MacOS. Также кратко перечислены основные параметры, на которые следует обращать внимание при анализе результатов проведенных квантово-химических расчетов.

Пособие предназначено для студентов бакалавриата направления «Инфохимия» университета ИТМО и может быть использовано для обучения в рамках дисциплин (модулей) "Компьютерные методы и моделирование", "Квантовая химия" и "Инфохимия".

ИТМО (Санкт-Петербург) — национальный исследовательский университет, корпорация. победителей научно-образовательная Альма-матер международных соревнований по программированию. Приоритетные направления: ІТ и искусственный интеллект, фотоника, робототехника, коммуникации, трансляционная медицина, Life Sciences, квантовые Art&Science, Science Communication.

Лидер федеральной программы «Приоритет-2030», в рамках которой реализовывается программа «Университет открытого кода». С 2022 ИТМО работает в рамках новой модели развития — научно-образовательной корпорации. В ее основе академическая свобода, поддержка начинаний студентов и сотрудников, распределенная система управления, приверженность открытому коду, бизнес-подходы к организации работы. Образование в университете основано на выборе индивидуальной траектории для каждого студента.

ИТМО пять лет подряд — в сотне лучших в области Automation & Control (кибернетика) Шанхайского рейтинга. По версии SuperJob занимает первое место в Петербурге и второе в России по уровню зарплат выпускников в сфере IT. Университет в топе международных рейтингов среди российских вузов. Входит в топ-5 российских университетов по качеству приема на бюджетные места. Рекордсмен по поступлению олимпиадников в Петербурге. С 2019 года ИТМО самостоятельно присуждает ученые степени кандидата и доктора наук.

## Содержание

| РАБОТА В AVOGADRO       5         Построение молекул       5         Генерация input-файла для расчетов в программе ORCA       14         Запуск расчета в ORCA       16         Визуализация расчетов.       17         АНАЛИЗ OUT-/LOG-ФАЙЛА       18         ПОДКЛЮЧЕНИЕ К ОБЪЕДИНЕННОМУ ВЫЧИСЛИТЕЛЬНОМУ       22         ПОДКЛЮЧЕНИЕ К ОБЪЕДИНЕННОМУ ВЫЧИСЛИТЕЛЬНОМУ       22         ПОДКЛЮЧЕНИЕ К ОБЪЕДИНЕННОМУ ВЫЧИСЛИТЕЛЬНОМУ       22         ПОДКЛЮЧЕНИЕ К ОБЪЕДИНЕННОМУ ВЫЧИСЛИТЕЛЬНОМУ       22         ПОДКЛЮЧЕНИЕ К ОБЪЕДИНЕННОМУ ВЫЧИСЛИТЕЛЬНОМУ       22         ПОДКЛЮЧЕНИЕ К ОБЪЕДИНЕННОМУ ВЫЧИСЛИТЕЛЬНОМУ       23         ПОДКЛЮЧЕНИЕ К ОБЪЕДИНЕННОМУ ВЫЧИСЛИТЕЛЬНОМУ       24         ПОДКЛЮЧЕНИЕ К ОБЪЕДИНЕННОМУ ВЫЧИСЛИТЕЛЬНОМУ       34 | ВВЕДЕНИЕ                                                          | 4  |
|----------------------------------------------------------------------------------------------------|-------------------------------------------------------------------|----|
| Построение молекул                                                                                                    | РАБОТА В AVOGADRO                                                 | 5  |
| Генерация input-файла для расчетов в программе ORCA       14         Запуск расчета в ORCA       16         Визуализация расчетов.       17         АНАЛИЗ OUT-/LOG-ФАЙЛА       18         ПОДКЛЮЧЕНИЕ К ОБЪЕДИНЕННОМУ ВЫЧИСЛИТЕЛЬНОМУ       22         ПОДКЛЮЧЕНИЕ К ОБЪЕДИНЕННОМУ ВЫЧИСЛИТЕЛЬНОМУ       22         ПОДКЛЮЧЕНИЕ К ОБЪЕДИНЕННОМУ ВЫЧИСЛИТЕЛЬНОМУ       29         РАБОТА В CREST.       30         СПИСОК ЛИТЕРАТУРЫ       34                                                                                                    | Построение молекул                                                | 5  |
| Запуск расчета в ORCA                                                                                                    | Генерация input-файла для расчетов в программе ORCA               | 14 |
| Визуализация расчетов                                                                                                    | Запуск расчета в ORCA                                             | 16 |
| АНАЛИЗ ОUT-/LOG-ФАЙЛА                                                                                                    | Визуализация расчетов                                             | 17 |
| ПОДКЛЮЧЕНИЕ К ОБЪЕДИНЕННОМУ ВЫЧИСЛИТЕЛЬНОМУ<br>КЛАСТЕРУ (WINDOWS)                                                                                                    | АНАЛИЗ OUT-/LOG-ФАЙЛА                                             | 18 |
| ПОДКЛЮЧЕНИЕ К ОБЪЕДИНЕННОМУ ВЫЧИСЛИТЕЛЬНОМУ<br>КЛАСТЕРУ (MACOS)                                                                                                    | ПОДКЛЮЧЕНИЕ К ОБЪЕДИНЕННОМУ ВЫЧИСЛИТЕЛЬНОМУ<br>КЛАСТЕРУ (WINDOWS) | 22 |
| РАБОТА В CREST                                                                                                    | ПОДКЛЮЧЕНИЕ К ОБЪЕДИНЕННОМУ ВЫЧИСЛИТЕЛЬНОМУ<br>КЛАСТЕРУ (MACOS)   | 29 |
| СПИСОК ЛИТЕРАТУРЫ                                                                                                    | РАБОТА В CREST                                                    | 30 |
|                                                                                                    | СПИСОК ЛИТЕРАТУРЫ                                                 | 34 |

### ВВЕДЕНИЕ

На сегодняшний день ORCA является одним из наиболее распространённых и универсальных программных пакетов для выполнения компьютерного моделирования сложных химических систем методами квантовой химии. Его основная область применения — это оптимизация геометрии органических молекул и их супрамолекулярных ассоциатов, комплексов переходных металлов, а также расчет их свойств.

В данном методическом пособии для студентов Университета ИТМО представлен минимальный перечень наиболее актуальных и необходимых (по мнению авторов) ключевых слов и спецификаций для выполнения типичной задачи по компьютерному моделированию химической системы в программных пакетах ORCA и CREST. Дан пример типичного входного файла, который может быть легко адаптирован студентами и аспирантами под их конкретные научные задачи. Также методическое пособие содержит информацию справочного характера для комфортной работы в пакетах Avogadro (подготовка и визуализация модельных структур), Putty и WinSCP (выполнение удалённых вычислений).

В процессе изучения данного методического пособия и применения пакетов программ ORCA и CREST для выполнения квантово-химических расчетов у студентов будут сформированы базовые знания в области проведения подготовки входных файлов для типовых научных исследований в соответствующих программных пакетах, а также основных приёмов работ по моделированию строения и свойств многоэлектронных атомов и молекулярных химических систем, умения выполнять поиск оптимальной геометрии модельной системы (включая нахождение конформации молекулы) определять оптимальной eë основные И дескрипторы, навыки по подключению и организации удаленной работы на вычислительных кластерах с компьютеров под управлением операционных систем Windows и MacOS.

Пособие предназначено для студентов бакалавриата направления «Инфохимия» университета ИТМО и может быть использовано для обучения в рамках дисциплин (модулей) "Компьютерные методы и моделирование", "Квантовая химия" и "Инфохимия".

## РАБОТА В AVOGADRO

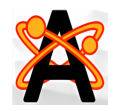

Avogadro – это бесплатный продвинутый редактор молекул и визуализатор, предназначенный для использования в вычислительной химии, молекулярном моделировании, биоинформатике, материаловедении и смежных областях.

Скачать: <u>https://avogadro.cc/</u>

#### Построение молекул

1) Открыть окно по редактированию молекул

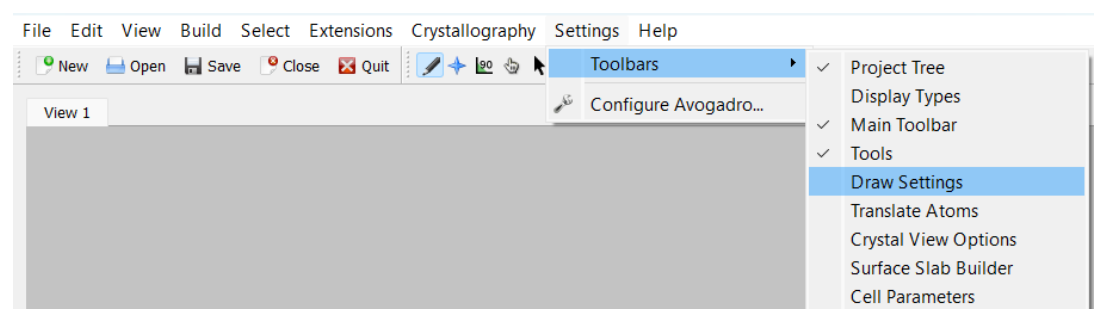

2) Выбрать элемент из списка, который необходим для построения молекулы

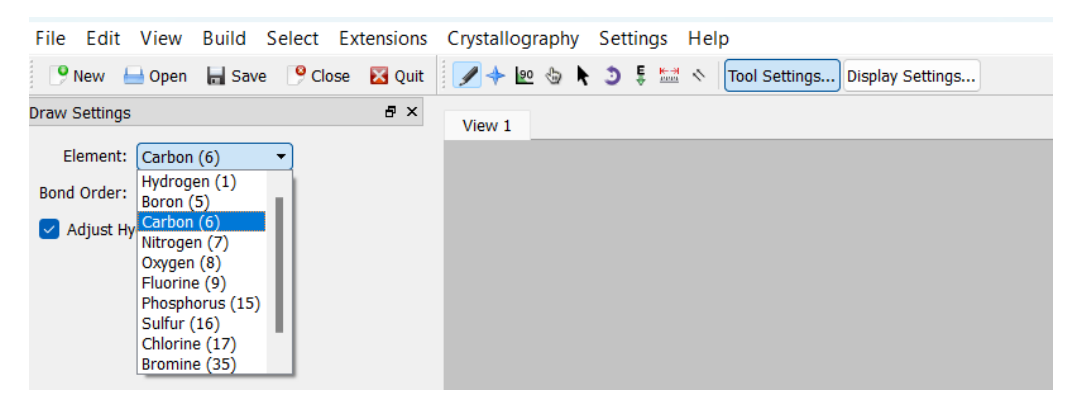

- File Edit View Build Select Extensions Crystallography Settings Help 🕐 New 🔚 Open 🔚 Save 🥐 Close 🔀 Quit 📝 🔶 腔 😓 📐 🤰 🍹 🚟 🚿 Tool Settings... Display Settings... ð× Draw Settings View 1 Element: Other... -Periodic Table Bond Order: Boron (5) Carbon (6) н Не Adjust Hy Adjust Hy Oxygen (8) 1**H** Li Be 1.008 F Ne Fluorine (9) Hydrogen Na AI Si CI Ar Phosphorus (15) Sulfur (16) Cr Mn Fe Co Ni Cu Zn Ga Kr K Sc Ti V As Chlorine (17) Sb Xe Y Мо In Bromine (35) Zr Nb Тс Rh Pd Ag Cd Hf На Fr Ra La Ce Pr Nd Pm Sm Eu Gd Tb Dy Ho Er Tm Yb Ac Th Pa U Np Pu Am Cm Bk Cf Es Fm
- 3) Выбрать элемент, используя периодическую таблицу

4) Кликнуть левой кнопкой мыши в поле, таким образом появляется заданный атом (в данном случае – азот). Наличие галочки «Adjust Hydrogens» позволяет автоматически добавлять атомы водорода согласно валентности атома (также возможно добавление атомов водорода согласно валентности атома с помощью Build-Add Hydrogens). Нажатие правой кнопкой мыши по атому приводит к его удалению.

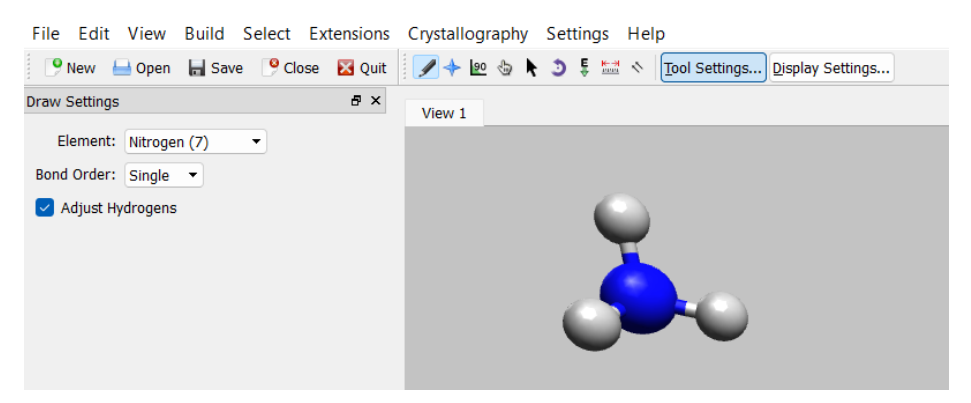

5) Щелчок левой кнопкой мыши по начальному атому (азоту) и перемещение курсора мыши вправо приводит к образованию связи с другим атомом азота.

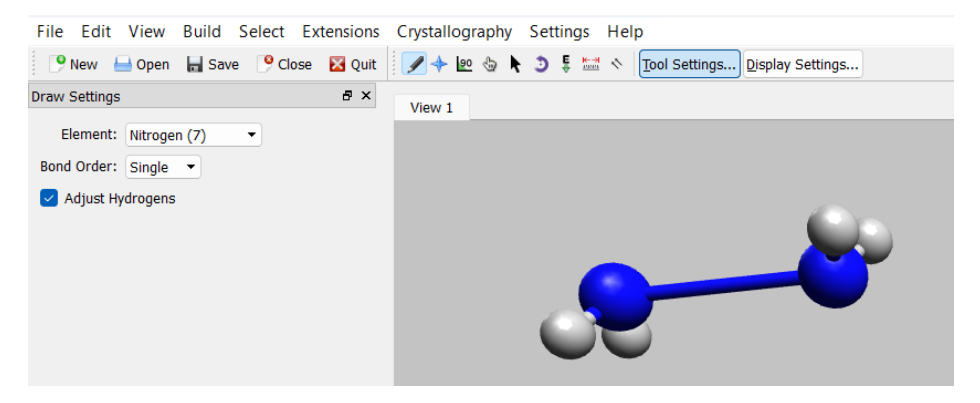

6) Для получения правильных длин связи и углов в молекуле возможна оптимизация геометрии модельной структуры путем выбора наиболее оптимального метода UFF (Universal Force Field, см. математические основы в [1–4]). Таком образом, получили оптимизированную геометрию гидразина N<sub>2</sub>H<sub>4</sub>.

| File Edit View Bu     | ild Select   | Extensions Crystallograp  | ohy Settings H | Help                           |
|-----------------------|--------------|---------------------------|----------------|--------------------------------|
| 🤥 New 🔚 Open 🔚        | Save 🥊 🤒 Clo | Animation                 |                | Tool Settings Display Settings |
| Draw Settings         |              | Optimize Geometry         | Ctrl+Alt+O     |                                |
| Element: Nitrogen (7  | ) -          | Molecular Mechanics       | +              | Setup Force Field              |
| Bond Order: Single 🔻  |              | GAMESS                    | •              | Calculate Energy               |
| Adjust Hydrogens      |              | Abinit                    |                | Conformer Search               |
|                       |              | Dalton                    |                | Constraints                    |
|                       |              | Gaussian                  |                | Ignore Selection               |
|                       |              | MOLPRO                    |                | Fix Selected Atoms             |
| 🕱 Setup Force Field   |              | ? ×                       |                |                                |
| Force Field           |              |                           |                |                                |
| Force Field           |              | <b></b>                   |                |                                |
|                       | GAFF         |                           |                |                                |
| Geometry Optimization | MMFF94       |                           |                |                                |
| Algorithm             | UFF          | Descent T                 |                |                                |
| Convergence           | 10e-7        | ¢                         |                |                                |
|                       |              |                           |                |                                |
|                       |              |                           |                |                                |
|                       |              |                           |                |                                |
|                       |              |                           |                |                                |
|                       |              | ОК                        |                |                                |
| -                     |              |                           |                |                                |
| File Edit View Build  | d Select Ext | tensions Crystallography  | Settings Help  |                                |
| 🛛 🕒 New 🔚 Open 🔚 S    | ave 🤒 Ck     | Animation                 | t <u>T</u> oo  | I Settings Display Settings    |
| Draw Settings         |              | Optimize Geometry Cti     | I+Alt+O        |                                |
| Element: Nitrogen (7) | -            |                           |                |                                |
| Bond Order: Single 🔻  |              | GAMESS<br>Abinit          | •              |                                |
| Adjust Hydrogens      |              | Dalton                    |                |                                |
|                       |              | GAMESS-UK                 |                |                                |
|                       |              | Gaussian<br>MOLPRO        |                |                                |
|                       |              | MOPAC                     |                |                                |
|                       |              | NWChem                    |                |                                |
| File Edit View Buil   | d Select Ex  | rtensions Crystallography | Settings Help  |                                |
| 🕒 New 📥 Open 🔚 S      | ave 🤔 Close  | 🛛 Quit 🛛 🖉 🔶 🐚            | 3 🗄 🖾 \land 👖  | ool Settings Display Settings  |
| Draw Settings         |              | ₽ ×                       |                |                                |
| Element: Nitrogen (7) | •            |                           |                |                                |
| Bond Order: Single 👻  |              |                           |                |                                |
| 🗸 Adjust Hydrogens    |              |                           |                |                                |
|                       |              |                           |                |                                |
|                       |              |                           |                |                                |
|                       |              |                           |                |                                |
|                       |              |                           |                |                                |
|                       |              |                           |                |                                |
|                       |              |                           |                |                                |

7) Для построения двойной связи нужно выбрать Double и щелкнуть левой кнопкой мыши по одинарной связи N-N. Образуется молекула диимида HN=NH. Для получения оптимизированной геометрии молекулы использовать метод UFF.

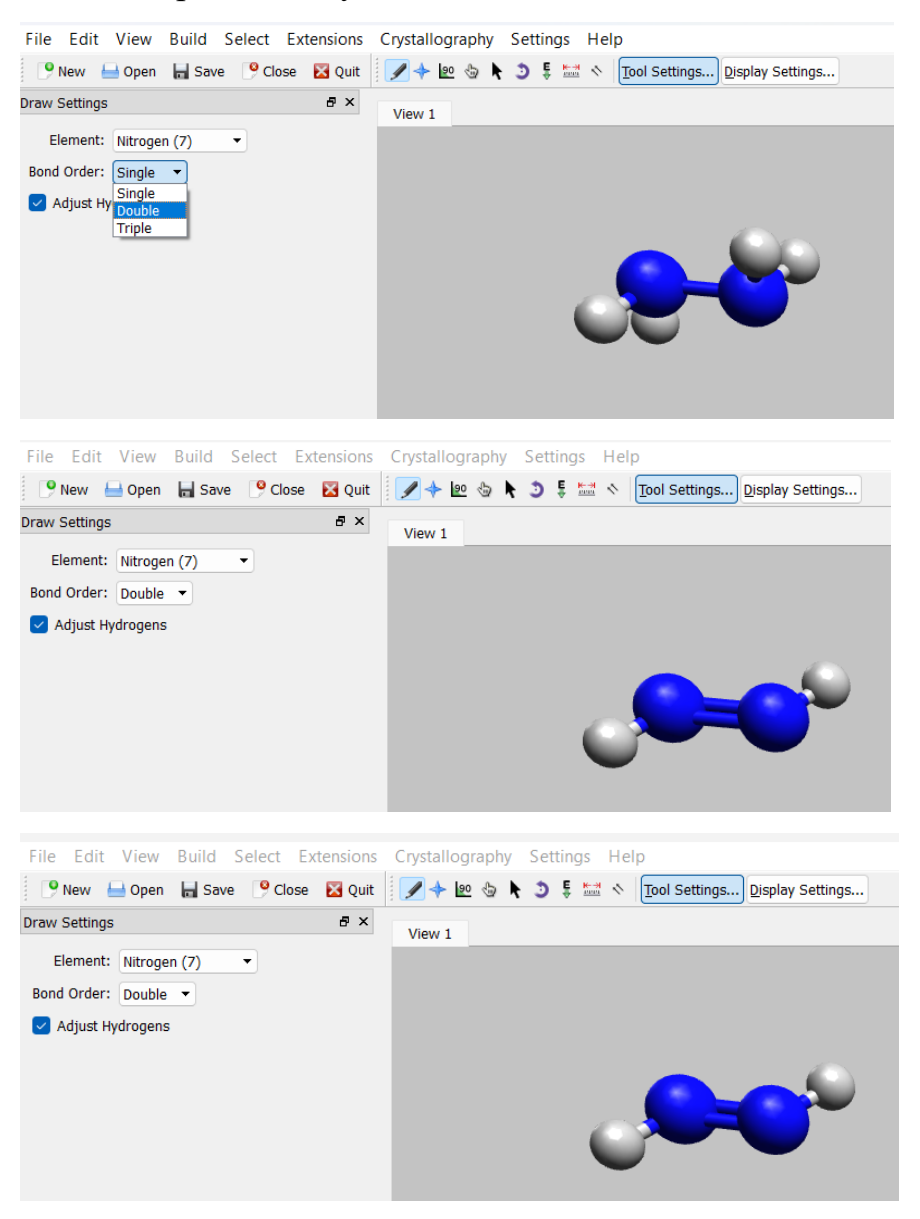

8) С помощью инструмента можно перемещать молекулу в плоскости, зажав левую кнопку мыши и перемещая курсор.

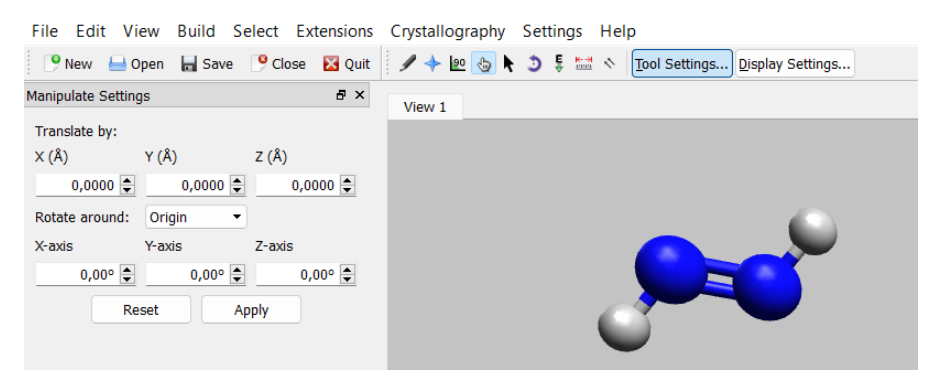

9) Оптимизация геометрии молекул возможна в режиме реального времени. Для этого нужно выделить атом с помощью к и запустить процесс оптимизации с помощью , нажав Start. Далее необходимо выделить атом, который требуется переместить (в данном случае, водород, подсвеченный красным), перетаскивая в любом направлении. Спустя некоторое время, молекула примет оптимальную геометрию. Для завершения оптимизации нажать Stop.

| File Edit View Build Select Ex                                                            | tensions | Crystallography Settings Help                  |
|-------------------------------------------------------------------------------------------|----------|------------------------------------------------|
| 🥐 New 🔒 Open 🔚 Save 🛛 🤒 Close                                                             | 🔀 Quit   | 🖋 🔶 🖢 👌 🏮 🚟 🚿 🔽 Tool Settings Display Settings |
| AutoOptimization Settings                                                                 | ē×       | View 1                                         |
| Force Field: UFF  Steps per Update: 4 Algorithm: Steepest Descent Fixed atoms are movable | T        |                                                |
| Ignored atoms are movable     Start                                                       |          |                                                |
| File Edit View Build Select Ex                                                            | tensions | Crystallography Settings Help                  |
| 🦻 New 📥 Open 🔚 Save  Close                                                                | 🔀 Quit   | 🖌 🛧 🖭 🗞 🕽 🚦 🔤 🔨 Tool Settings Display Settings |
| AutoOptimization Settings                                                                 | ₽×       | View 1                                         |
| Force Field: UFF                                                                          |          | Autoork 8=4127(3/m)(63=0)                      |
| Steps per Update: 4 🚔                                                                     |          |                                                |
| Algorithm:                                                                                |          |                                                |
| Steepest Descent                                                                          | •        |                                                |
| Fixed atoms are movable                                                                   |          |                                                |
| Ignored atoms are movable                                                                 |          |                                                |
| Stop                                                                                      |          |                                                |
| File Edit View Build Select Ext                                                           | ensions  | Crystallography Settings Help                  |
| 🤥 New 📥 Open 🔚 Save 🥍 Close                                                               | 🔀 Quit   | 🖋 🔶 🍓 📐 🤰 💺 📉 🔨 Tool Settings Display Settings |
| AutoOptimization Settings                                                                 | ₽×       | View 1                                         |
| Force Field: UFF                                                                          |          | Autropy E=412712/mml(dE=0)                     |
| Steps per Update: 4                                                                       |          | · · · · · · · · · · · · · · · · · · ·          |
| Algorithm:                                                                                |          |                                                |
| Steepest Descent                                                                          | •        |                                                |
| Fixed atoms are movable     Ignored atoms are movable                                     |          |                                                |
| Stop                                                                                      |          |                                                |
|                                                                                           |          |                                                |

| File Edit View Build Select Extensions                                                                                                    | Crystallography Settings Help                                                                                                    |
|----------------------------------------------------------------------------------------------------|----------------------------------------------------------------------------------------------------|
| 🎐 New 🛁 Open 🔚 Save  Close 🔀 Quit                                                                                                    | 🖋 🔶 🍓 💺 🤰 🍹 🚟 🗞 🛛 Tool Settings Display Settings                                                                                                    |
| New       Open       Save       ♥ Close       Quit         AutoOptimization Settings       # ×         Force Field:       UFF       ▼         Steps per Update:       4       ↓         Algorithm:           Stepset Descent       ▼         □ Fixed atoms are movable | Image: Image: |
| File Edit View Build Select Extensions<br>♥ New ● Open ■ Save ♥ Close ♥ Quit<br>AutoOptimization Settings                                                                                                    | Crystallography Settings Help                                                                                                    |
| Force Field: UFF   Steps per Update: 4  Algorithm: Steepest Descent Fixed atoms are movable Ignored atoms are movable Stop                                                                                                    | Arbeite=d27/3/mi/(te=0)<br>Imministiss0                                                                                                    |

10) Молекулу/фрагмент молекулы можно выделить к и перемещать по полю с помощью . Убрать выделение атомов можно в режиме к, нажав правой кнопкой в любой точке поля.

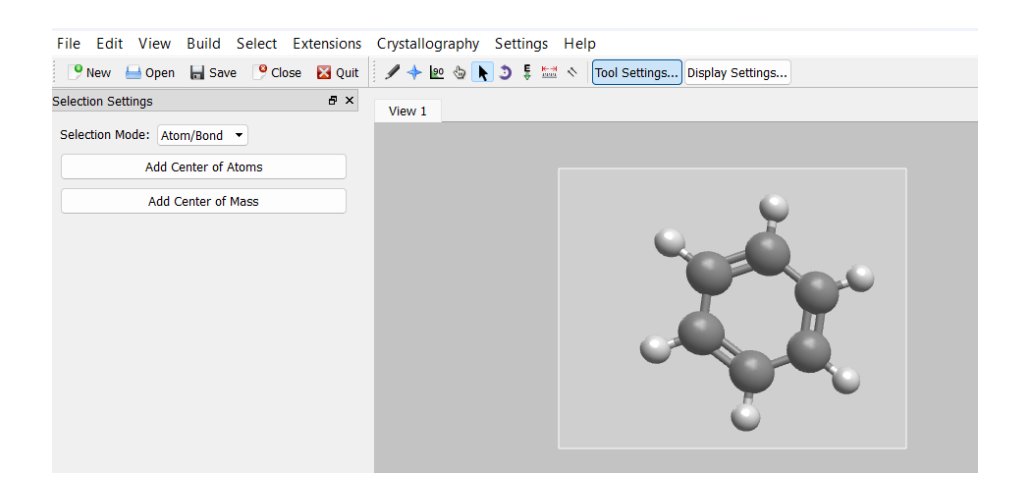

| File Edit View Build Select Extensions | Crystallography Settings Help                  |
|----------------------------------------|------------------------------------------------|
| 🥊 New 📥 Open 🔚 Save  Close 🔀 Quit      | 🖋 🔶 ⊵ 😓 🍹 🧮 🚿 🔽 Tool Settings Display Settings |
| Selection Settings 🗗 🗙                 | View 1                                         |
| Selection Mode: Atom/Bond 💌            |                                                |
| Add Center of Atoms                    |                                                |
| Add Center of Mass                     |                                                |
| File Edit View Build Select Extensions | Crystallography Settings Help                  |
| Selection Settings & X                 | View 1                                         |
| Selection Mode: Atom/Bond 🔻            |                                                |
| Add Center of Atoms                    |                                                |
| Add Center of Mass                     |                                                |

11) В программе можно добавлять молекулы (ДНК, РНК, пептиды, различные органические молекулы) из собственной библиотеки Build-Insert. Например, можно добавить молекулу фталоцианина.

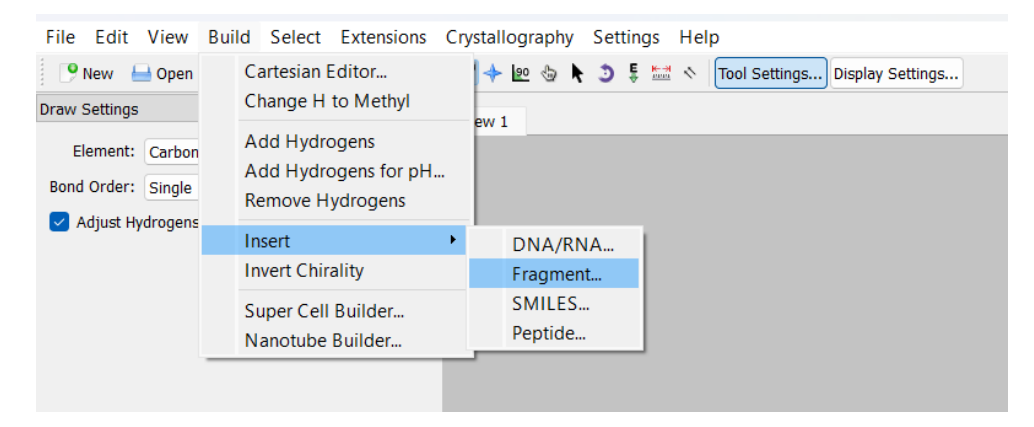

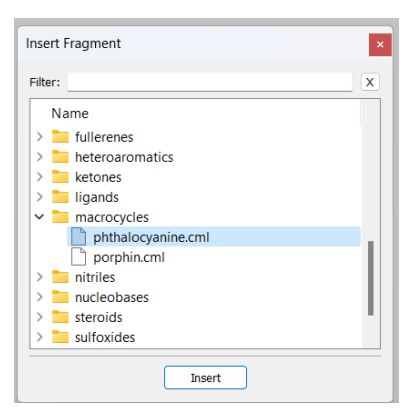

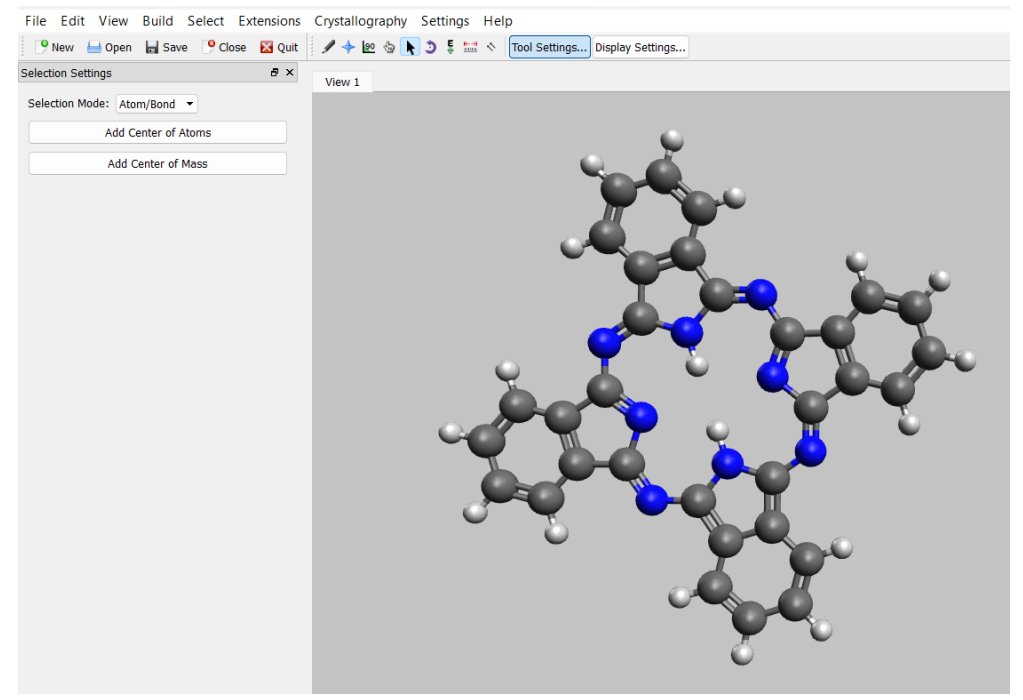

12) Чтобы ввести обозначения атомов или их нумерацию, нужно добавить окно для визуализации, для обозначения атомов символами элементов поставить галочку Label, для обозначения атомов согласно нумерации нажать гаечный ключик Label », выбрать Atom number.

|                                                                                                    | Chorona                                                                                                    | Crystallography | Settings He  | i p                |                                        |    |
|----------------------------------------------------------------------------------------------------|----------------------------------------------------------------------------------------------------|-----------------|--------------|--------------------|----------------------------------------|----|
| 🦻 New 📥 Open 🔚 Save 🛛 🤗 Close                                                                                                    | 🔀 Quit                                                                                                    | 1 🔶 🙋 👌         | Toolbars     | •                  | Project Tree                           |    |
| Selection Settings                                                                                                    |                                                                                                    |                 | S. Canfinus  | Aurandan           | Display Types                          |    |
| Selection Settings                                                                                                    |                                                                                                    | View 1          | Conligur     | Avogadro           | <ul> <li>Main Toolbar</li> </ul>       | -  |
| Selection Mode: Atom/Bond 🔻                                                                                                    |                                                                                                    |                 |              |                    | <ul> <li>Tools</li> </ul>              |    |
| Add Center of Atoms                                                                                                    |                                                                                                    |                 |              |                    | <ul> <li>Selection Settings</li> </ul> |    |
| Add Center of Mass                                                                                                    |                                                                                                    |                 |              |                    | Translate Atoms                        |    |
| Add Center of Mass                                                                                                    |                                                                                                    |                 |              |                    | Crystal View Options                   |    |
|                                                                                                    |                                                                                                    |                 |              |                    | Surface Slab Builder                   |    |
|                                                                                                    |                                                                                                    |                 |              |                    | Cell Parameters                        |    |
|                                                                                                    |                                                                                                    |                 |              |                    | Cell Matrix                            |    |
|                                                                                                    |                                                                                                    |                 |              | •                  | Fractional Coordinates                 |    |
|                                                                                                    |                                                                                                    |                 |              |                    | GAMESS EFP Information                 |    |
|                                                                                                    |                                                                                                    |                 |              |                    | Orbitals                               |    |
|                                                                                                    |                                                                                                    |                 |              |                    | Nanotube Builder                       |    |
|                                                                                                    |                                                                                                    |                 |              |                    | Vibrations                             |    |
|                                                                                                    |                                                                                                    |                 |              | 2                  |                                        |    |
|                                                                                                    |                                                                                                    |                 |              |                    |                                        |    |
|                                                                                                    |                                                                                                    |                 |              |                    |                                        |    |
|                                                                                                    |                                                                                                    |                 |              | TIL                | J Y I                                  |    |
|                                                                                                    |                                                                                                    |                 |              |                    |                                        |    |
|                                                                                                    |                                                                                                    |                 | - C          |                    |                                        |    |
|                                                                                                    |                                                                                                    |                 |              |                    |                                        |    |
|                                                                                                    |                                                                                                    |                 | $\mathbf{U}$ |                    |                                        |    |
|                                                                                                    |                                                                                                    |                 |              | •                  |                                        |    |
|                                                                                                    |                                                                                                    |                 |              |                    |                                        | -  |
|                                                                                                    |                                                                                                    |                 |              |                    |                                        |    |
|                                                                                                    |                                                                                                    |                 |              |                    |                                        |    |
|                                                                                                    |                                                                                                    |                 |              |                    |                                        | 0  |
|                                                                                                    |                                                                                                    |                 |              |                    | $\mathbf{O}$                           |    |
|                                                                                                    |                                                                                                    |                 |              |                    |                                        |    |
| File Edit View Build Select Ext                                                                                                    | ensions                                                                                                    | Crystallography | Settings He  | p                  |                                        |    |
| 🎴 New 🔚 Open 🔚 Save 🏼 🤒 Close                                                                                                    | 🔀 Quit                                                                                                    | / 🔶 🙋           | N 🧿 🗄 🔛 💉    | Tool Settings Disp | olay Settings                          |    |
| Display Types                                                                                                    |                                                                                                    |                 |              |                    |                                        |    |
| erehiel ilhee                                                                                                    | ₽×                                                                                                    | View 1          |              |                    |                                        |    |
|                                                                                                    | ₽×<br>&                                                                                                    | View 1          |              |                    |                                        |    |
| Axes                                                                                                    | × 5                                                                                                    | View 1          |              |                    |                                        |    |
| Axes<br>Ball and Stick                                                                                                    | × 5<br>غر<br>غر                                                                                                    | View 1          |              |                    | 6                                      |    |
| Axes<br>Ball and Stick<br>Cartoon<br>Dipole                                                                                                    | × 8<br>نو<br>نو                                                                                                    | View 1          |              | m                  |                                        |    |
| Axes<br>Ball and Stick<br>Cartoon<br>Dipole<br>Force                                                                                                    | ۲ × 50 علم<br>علم<br>علم                                                                                                    | View 1          |              | Ū.                 | <b>H</b>                               |    |
| Axes<br>Ball and Stick<br>Cartoon<br>Dipole<br>Force<br>V Hydrogen Bond                                                                                                    | 5 ×                                                                                                    | View 1          |              |                    |                                        |    |
| Axes<br>Ball and Stick<br>Cartoon<br>Dipole<br>Force<br>Hydrogen Bond<br>Label                                                                                                    | 5 <sup>9</sup> ×<br>نام<br>نام<br>نام<br>نام                                                                                                    | View 1          |              | u.                 |                                        |    |
| Axes<br>Ball and Stick<br>Cartoon<br>Dipole<br>Force<br>Hydrogen Bond<br>Polygon<br>Polygon                                                                                                | 67 ×                                                                                                    | View 1          |              | H.<br>H.           |                                        |    |
| Axes Ball and Stick Cartoon Dipole Force Hydrogen Bond Value Polygon QTAIM                                                                                                    | 27 28<br>20 20<br>20 20<br>20 20<br>20 20<br>20<br>20<br>20<br>20<br>20<br>20<br>20<br>20<br>20<br>20<br>20<br>20<br>2                                                                                                    | View 1          |              | H<br>H<br>C        |                                        | Q. |
| Axes Axes Ball and Stick Cartoon Dipole Force Hydrogen Bond Dipolg Oracle Carton Add Duplicate Remo                                                                                        | <del>کا ×</del><br>نگر<br>نگر<br>نگر<br>بر                                                                                                    | View 1          |              | (B) (C)            |                                        |    |
| Axes Axes Ball and Stick Cartoon Dipole Force Hydrogen Bond Label Polygon QTAIM Add Duplicate Remo                                                                                         | ی کی کی کی کی کی کی کی کی کی کی کی کی کی                                                                                                    | View 1          |              |                    |                                        |    |
| Axes Axes Ball and Stick Cartoon Dipole Force Hydrogen Bond QTAIM Add Duplicate Remo Selection Settings                                                                                    | ع × التي تركيم التي تركيم التي تركم التي تركم التي تركيم التي تركيم التي تركيم التي تركيم التي ترك                                                                                                    | View 1          |              |                    |                                        |    |
| Axes Axes Ball and Stick Cartoon Dipole Force Hydrogen Bond Clabel Polygon QTAIM Add Duplicate Remo Selection Settings Selection Mode: Atom/Bond Y                                         | <del>کل</del> کر<br>کلر<br>کلر<br>کلر<br>کلر<br>کلر<br>کلر<br>کلر<br>کلر<br>کلر<br>ک                                                                                                    | View 1          |              |                    |                                        |    |
| Axes Ball and Stick Cartcon Dipole Force Hydrogen Bond Cathel Polygon TAIM Add Duplicate Remo Selection Settings Selection Mode: Atom/Bond                                                 | <del>کل</del> ×<br>کل<br>کل<br>کل<br>کل<br>کل<br>کل<br>کل<br>کل<br>کل<br>کل                                                                                                    | View 1          | ę            |                    |                                        |    |
| Axes<br>Ball and Stick<br>Cartoon<br>Dipole<br>Force<br>Hydrogen Bond<br>QTAIM<br>Add Duplicate Remo<br>Selection Settings<br>Selection Mode: Atom/Bond ▼<br>Add Center of Atoms           | <del>کل</del> ×<br>کل<br>کل<br>کل<br>کل<br>کل<br>کل<br>کل<br>کل<br>کل<br>کل                                                                                                    | View 1          |              |                    |                                        |    |
| Axes Axes Ball and Stick Cartoon Dipole Force Hydrogen Bond Catabel Polygon QTAIM Add Duplicate Remo Selection Settings Selection Mode: Atom/Bond ▼ Add Center of Atoms Add Center of Mass | <del>کل</del> کر<br>کلر<br>کلر<br>کلر<br>کلر<br>کلر<br>کلر<br>کلر<br>کلر<br>کلر<br>ک                                                                                                    | View 1          |              |                    |                                        |    |
| Axes Axes Ball and Stick Cartoon Dipole Force Hydrogen Bond Label Polygon QTAIM Add Duplicate Remo Selection Mode: Atom/Bond Add Center of Atoms Add Center of Mass                        | 3     ×       32     ×       32     ×       32     ×       32     ×       32     ×       32     ×       35     ×                                                                                                    | View 1          |              |                    |                                        |    |
| Axes Axes Ball and Stick Cartoon Dipole Force Hydrogen Bond Cabel Polygon QTAIM Add Duplicate Remo Selection Mode: Atom/Bond Add Center of Atoms Add Center of Mass                        | الم الح       الم الح                                                                                                    | View 1          |              |                    |                                        |    |
| Axes Ball and Stick Cartoon Dipole Force Hydrogen Bond Catabel Polygon QTAIM Add Duplicate Remo Selection Settings Selection Mode: Atom/Bond Add Center of Atoms Add Center of Mass        | <del>کار</del><br>نگر<br>نگر<br>نگر<br>تکر<br>تکر<br>تکر                                                                                                    | View 1          |              |                    |                                        |    |
| Axes Axes Ball and Stick Cartoon Dipole Force Hydrogen Bond QTAIM Add Duplicate Remo Selection Settings Selection Mode: Atom/Bond Add Center of Mass                                       | <del>کا ×</del><br>نگر<br>نگر<br>نگر<br>ve<br>B ×                                                                                                    | View 1          |              |                    |                                        |    |
| Axes Ball and Stick Cartoon Dipole Force Hydrogen Bond QTAIM Add Duplicate Remo Selection Settings Selection Mode: Atom/Bond Add Center of Mass                                            | <del>کا ×</del><br>اللہ اللہ اللہ اللہ اللہ اللہ اللہ اللہ                                                                                                    | View 1          |              |                    |                                        |    |
| Axes Axes Ball and Stick Cartoon Dipole Force Hydrogen Bond QTAIM Add Duplicate Remo Selection Mode: Atom/Bond Add Center of Atoms Add Center of Mass                                      | <del>کا</del> ×<br>در بر ا<br>بر بر ا<br>بر بر<br>بر<br>بر<br>بر<br>بر<br>بر<br>بر<br>بر<br>بر<br>بر<br>بر<br>بر<br>بر<br>ب                                                                                                    | View 1          |              |                    |                                        |    |
| Axes Axes Ball and Stick Cartoon Dipole Force Hydrogen Bond QTAIM Add Duplicate Remo Selection Mode: Atom/Bond Add Center of Atoms Add Center of Mass                                      | <del>کا</del> ×<br>در تاریخ<br>در تاریخ<br>با تاریخ<br>با تاریخ<br>ها خان<br>ها خان<br>ها خان<br>ها خان<br>ها خان<br>ها خان<br>ها خان<br>ما تاریخ<br>ها خان<br>ها خان<br>ه خان<br>ها خان<br>ها خان<br>ها خان<br>ها خان<br>ها خان<br>ها خان<br>ها خان<br>ها خان<br>ها خان<br>ها خان<br>ها خان<br>ها خان<br>ما خان<br>ما ما خان<br>ما خان<br>ما خان<br>ما خان<br>ما خان<br>ما خان<br>ما خان<br>ما خان<br>ما خان<br>ما خان<br>ما خان<br>ما خان<br>ما خان<br>ما خان<br>ما خان<br>ما خان<br>ما خان<br>ما خان<br>ما خان<br>ما ما ما خان<br>ما ما ما خان<br>ما ما ما ما ما<br>م<br>م ما ما ما<br>ما ما ما ما<br>م<br>ما ما ما ما<br>م<br>ما ما ما ما<br>ما ما<br>م<br>ما ما ما<br>م<br>م<br>م<br>م | View 1          |              |                    |                                        |    |
| Axes Axes Ball and Stick Cartoon Dipole Force Hydrogen Bond QTAIM Add Duplicate Remo Selection Settings Selection Mode: Atom/Bond Add Center of Atoms Add Center of Mass                   | <del>کا</del> ×<br>نام کرد<br>کار کرد<br>بر کار<br>بر کار<br>بر<br>مر<br>بر<br>بر<br>بر<br>مر<br>بر<br>بر<br>مر<br>بر<br>مر<br>بر<br>مر<br>بر<br>مر<br>بر<br>مر<br>بر<br>مر<br>بر<br>مر<br>بر<br>مر<br>مر<br>مر<br>مر<br>مر<br>مر<br>مر<br>مر<br>مر<br>مر<br>مر<br>مر<br>مر                                                                                                    | View 1          |              |                    |                                        |    |
| Axes Axes Ball and Stick Cartoon Dipole Force Hydrogen Bond Other Polygon Other Cather of Mass Add Center of Mass                                                                          | ع بر المراجع المراجع المراجع المراجع المراجع المراجع المراجع المراجع المراجع المراجع المراجع المراجع المراجع ا<br>المراجع المراجع المراجع المراجع المراجع المراجع المراجع المراجع المراجع المراجع المراجع المراجع المراجع المراجع                                                                                                    | View 1          |              |                    |                                        |    |
| Axes Ball and Stick Cartoon Dipole Force Hydrogen Bond QTAIM Add Duplicate Remo Selection Mode: Atom/Bond Add Center of Mass                                                               | <del>کار کر</del><br>کلر کرد<br>کلر کرد<br>بر کلر<br>Ve<br>B ×                                                                                                    | View 1          |              |                    |                                        |    |

| File Edit View Build Select Extensions | Crystallography Settings Help                                                                                                    |
|----------------------------------------|----------------------------------------------------------------------------------------------------|
| P New 🔒 Open 🔚 Save P Close 🔀 Quit     | 🖌 🔶 ⊵ 🕹 💽 🤰 💈 🗱 💉 🛛 Tool Settings Display Settings                                                                                                    |
| Display Types 🔗 🗙                      | View 1                                                                                                    |
| Axes                                   | Label Settings ? × Settings Objects Atom Labels Text: Atom number Color: Mone Color: Change Font Bond & Kinnbering Formal charge Formal charge Formal cha |

#### Генерация input-файла для расчетов в программе ORCA

Для генерирования input-файла необходимо построить молекулу, предварительно оптимизировав геометрию. Далее нажать Extensions-Orca-Generate Orca Input... В поле под # прописываются различные комментарии, которые не считываются программой ORCA. Ниже необходимо прописать метод, базисный набор и другие различные параметры, необходимые для расчета (подробнее см. в [5–7]). Далее автоматически добавляются координаты молекулы. При необходимости можно изменить заряд и мультиплетность системы. Нажав кнопку Generate, необходимо выбрать папку, в которую сохранится input-файл (по умолчанию – это обычный текстовый файл с расширением .inp).

| File Edit View Build Select E | xtensions Crystallography Settings | Help                           |
|-------------------------------|------------------------------------|--------------------------------|
| 🎐 New 🔒 Open 🔚 Save  📍 Clo    | Animation                          | Tool Settings Display Settings |
| Manipulate Settings           | Optimize Geometry Ctrl+Alt+O       |                                |
| Translate by:                 | Molecular Mechanics                |                                |
| X (Å) Y (Å) Z (Å)             | GAMESS •                           |                                |
| 0,0000 🗢 0,0000 🜩             | Abinit                             |                                |
| Rotate around: Origin -       | Dalton                             |                                |
| X-axis Y-axis Z-axi           | GAMESS-UK                          |                                |
| 0,00° 🖨 0,00° 🖨               | Gaussian                           |                                |
| Reset Apply                   | MOLPRO                             |                                |
| Reset                         | MOPAC                              |                                |
|                               | NWChem                             |                                |
|                               | PSI4                               |                                |
|                               | Q-Chem                             |                                |
|                               | LAMMPS                             |                                |
|                               | Molecular Orbitals                 |                                |
|                               | Orca 🔸                             | Generate Orca Input            |
|                               | QTAIM •                            |                                |
|                               | Spectra                            |                                |
|                               | Create Surfaces                    |                                |
|                               | Yaehmop •                          |                                |

| 🖄 Orca Input I                                                                                                    | Parameters                                                                       |                                                    |                           |            | ?     | × |
|----------------------------------------------------------------------------------------------------|----------------------------------------------------------------------------------|----------------------------------------------------|---------------------------|------------|-------|---|
| Basic Adva                                                                                                    | anced                                                                            |                                                    |                           |            |       |   |
| Comment<br>Calculation<br>Method<br>Charge<br>Format                                                                  | Single Point Ener<br>RHF •<br>0 •<br>Cartesian                                   | rgy •                                              | Basis set<br>Multiplicity | def2-SVP • |       |   |
| # avogadro gen<br># NH3 molecule<br>IHF DEF2-SVP 0<br>* Xy2 0 1<br>N - 8.3310<br>H -7.36761<br>H -8.5133<br>H -9.0096 | erated ORCA input<br>PT FREQ<br>0 1.18317<br>8 1.58152<br>4 0.66968<br>4 1.97267 | t file<br>2.34015<br>2.29738<br>1.45044<br>2.40815 |                           |            |       |   |
| Hide Preview                                                                                                    | Reset                                                                            |                                                    |                           | Generate   | Close |   |

Программный пакет ORCA поддерживает параллельные расчёты (через OpenMPI или Microsoft MPI). Например, для запуска расчёта на 8 ядрах во входном файле необходимо указать: ! PAL8

Следует отметить, что часто возникают трудности с расчетом мультиплетности (М), которая связана с полным спином (S) системы как M = 2S+1. Каждый неспаренный электрон имеет спин, равный 1/2 (направлен вверх  $\uparrow$ ) и -1/2 (направлен вниз  $\downarrow$ ). Для определения мультиплетности системы необходимо изобразить схематично диаграмму молекулярных орбиталей (МО) молекулы (ниже представлена диаграмма МО для молекулы аммиака), (подробности см. в [1–7]). Молекулы имеют заряд (q) 0, ионы: п или -n; мультиплетность частиц с закрытой электронной оболочкий (без неспаренных электронов) равна 1.

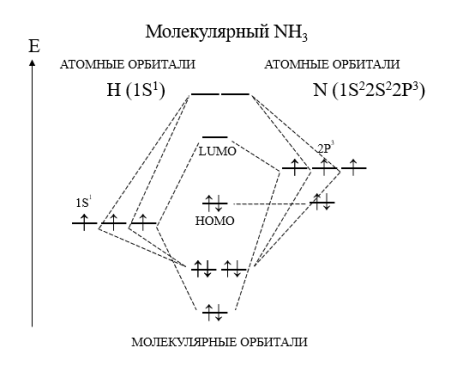

Однако для расчетов часто требуется правильно определить заряд и мультиплетность для, например, протонированных и возбужденных молекул, катион-радикалов и анион-радикалов. Ниже схематично

приведены расположение электронов на орбиталях для таких случаев и расчет заряда и мультиплетности системы.

| E               | 1                                | E 1                                                                      | E                             |
|-----------------|----------------------------------|--------------------------------------------------------------------------|-------------------------------|
| Моле            | кулярный                         | Протонированный                                                          | Анион-радикал-•               |
|                 | LUMO<br>↑↓<br>HOMO               | LUMO<br>↑↓<br>HOMO                                                       | LUMO<br>somo<br>th<br>HOMO    |
| q=0; S          | = 0; M = 2S+1 = 1                | q = +1; S = 0; M = 2S+1 = 1                                              | q = -1; S = 1/2; M = 2S+1 = 2 |
| Е<br>↑<br>Катич | ]<br><br>⊥<br>soмо<br>↑↓<br>номо | Е<br>Возбужденный<br>триплетный<br>—LUMO<br>sомо<br>sомо<br>sомо<br>номо |                               |
| q = +1; ;       | S = 1/2; M = 2S+1 = 2            | q = 0; S = 1; M = 2S+1 = 3                                               |                               |

#### Запуск расчета в ORCA

В приведенном примере с помощью командной строки представлен запуск расчета inp-файла NH3.inp, который находится в папке C:\orca\NH3\_for\_ORCA. Сформированный out-файл после завершения расчета будет сохранен в этой же папке. После завершения расчета в командной строке появится строка C:\orca>, сигнализируя о том, что можно запустить следующий расчет.

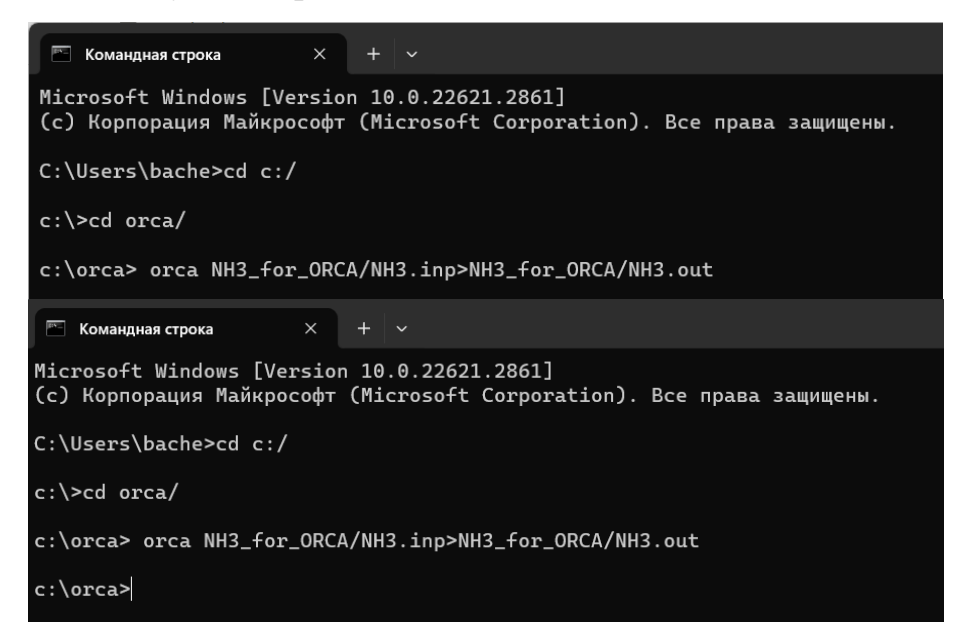

После выполнения квантово-химических расчётов программный пакет файлов. ORCA несколько выходных сгенерирует содержащих интересующую нас информацию. Файл NH3.out содержит максимально подробную информацию о ходе расчётов. В файле NH3 property.txt содержится краткая наиболее важная информация о таких результатах расчёта, как полная электронная энергия системы, сольватацинные поправки, дипольный момент, термохимические свойства (энтальпия, энтропия, свободная энергия Гиббса), геометрия модельной системы. Файл NH3.hess содержит подробную информацию о расчёте гессиана модельной системы и её теоретическом ИК-спектре. Файл NH3.opt содержит подробную информацию о ходе и результате оптимизации геометрии модельной системы. Файл NH3.xyz содержит финальную оптимизированную геометрию модельной системы в формате, читаемом для визуализации результатов большинством программ квантовохимических расчётов (например, Avogadro).

#### Визуализация расчетов

Для этого открыть out-файл или log-файл с помощью программы Avogadro. Открывшаяся молекула имеет оптимизированную геометрию с наименьшей энергей. С помощью Toolbars визуализировать окна, например, Orbitals, Vibrations. Для визуализации теоретического ИК-спектра оптимизированной молекулы NH<sub>3</sub> необходимо нажать Show spectrum.

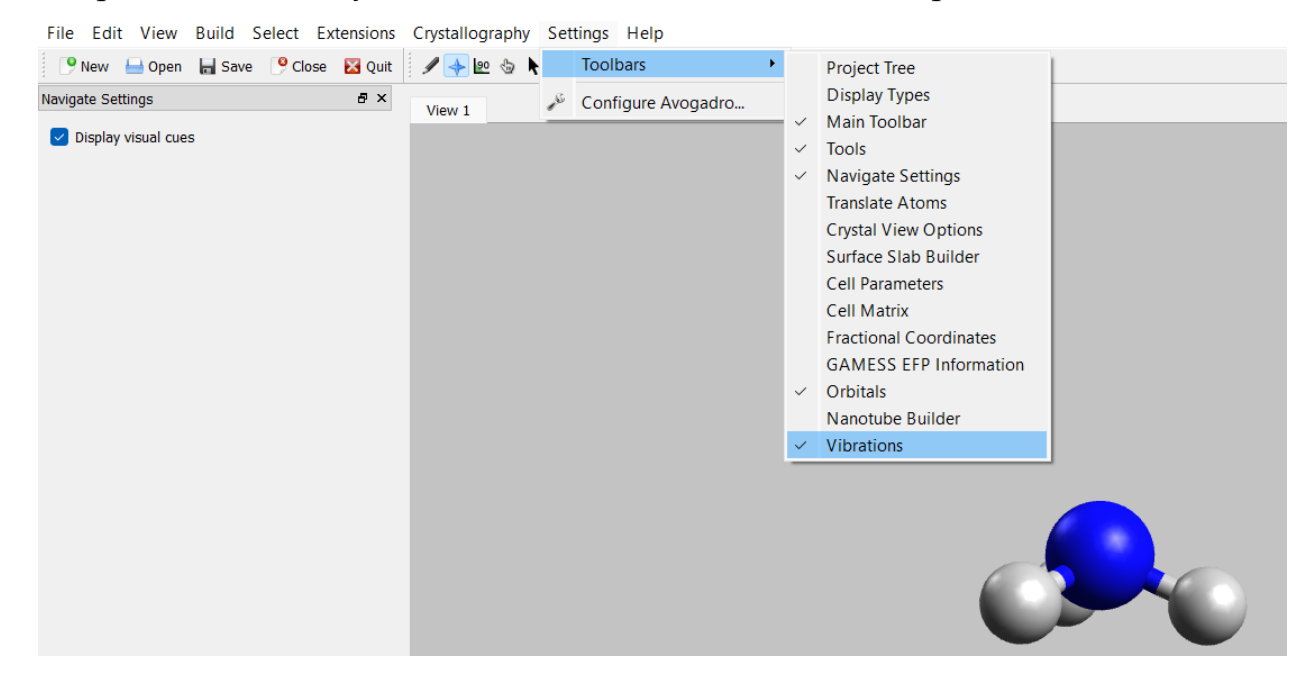

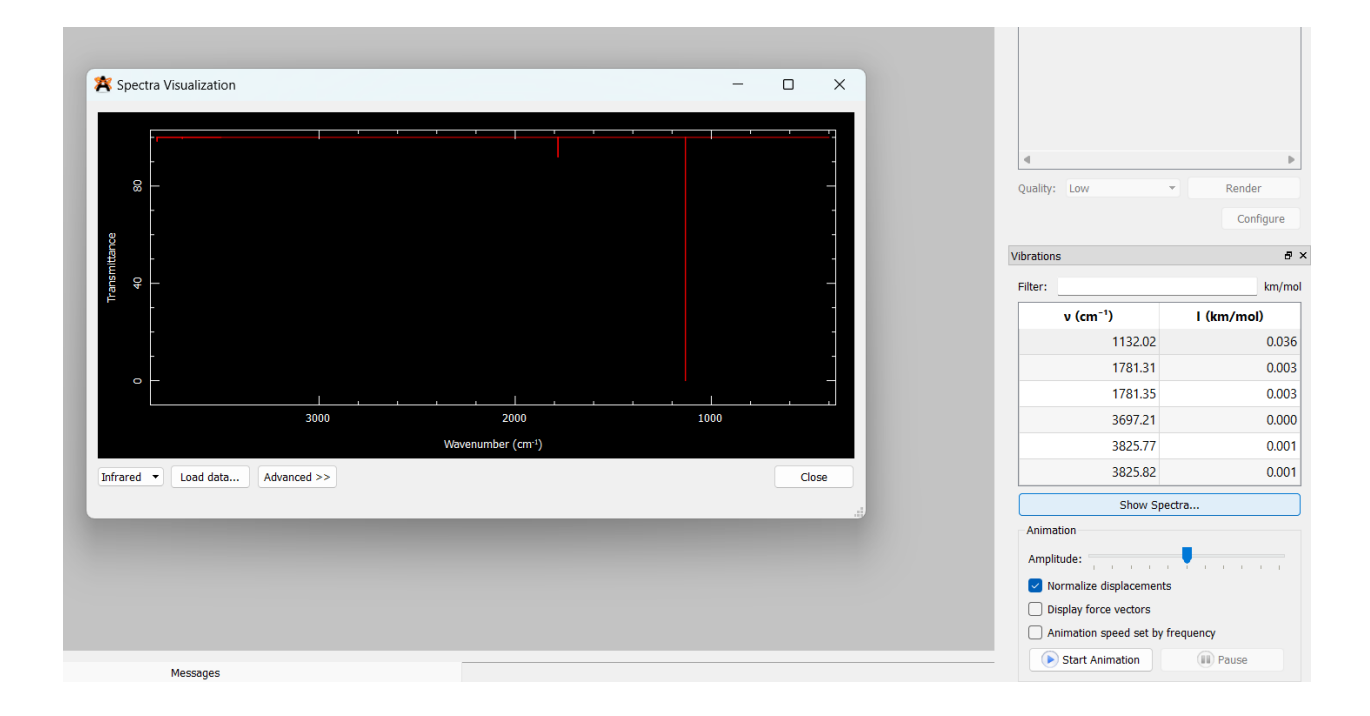

## АНАЛИЗ OUT/LOG-ФАЙЛА

При открытии out/log-файла через программу Блокнот (или любом другом текстовом редакторе) можно получить некоторую полезную информацию, сгенерированную программой в результате расчета молекулы, используя поиск (ctrl + F) по ключевым словам:

1) Program Version – версия программы ORCA, в которой был выполнен расчет

| Файл | Изменить                 | Просмо                                       | отр                                             |                                           |                                                    |                                          |                                     |                          |                 |                |  |
|------|--------------------------|----------------------------------------------|-------------------------------------------------|-------------------------------------------|----------------------------------------------------|------------------------------------------|-------------------------------------|--------------------------|-----------------|----------------|--|
|      | ;<br>##<br>              | ,#######<br>##########<br>###''<br>,,,,##### | ##########<br>###````<br>,,,,#####<br>######### | ······, ·····                             | #######<br>Proc                                    | gram Versi                               | ion                                 | #                        | ###.            |                |  |
|      | ',,##'<br>,,##''<br>,#'' | #''''                                        |                                                 | ##                                        | ******                                             | ###,,,,<br>#########<br>'''###           | !##,,,,,<br>!############<br>'''''# | #####<br>###'''          | ,,,,,<br>###### | ,###''<br>#''' |  |
|      | ,###                     | ####,                                        | #######,                                        | ,#######,                                 | #                                                  | #                                        |                                     |                          |                 |                |  |
|      | ,#'                      | '#,                                          | ## ##                                           | ,#' '#                                    | , #'                                               | '#                                       | ######                              | ,##                      | ##,             |                |  |
|      | ##                       | ##                                           | ## ,#'                                          | ##                                        | #'                                                 | '#                                       | #                                   | #'                       | '#              |                |  |
|      | ##                       | ##                                           | #######                                         | ##                                        | ,###                                               | ###,                                     | #####,                              | #                        | #               |                |  |
|      | '#,                      | ,#'                                          | ## ##                                           | '#, ,#                                    | ',#                                                | #,                                       | ##                                  | #,                       | ,#              |                |  |
|      | '###                     | ####'                                        | ## #1                                           | ; '#######'                               | #'                                                 | '#                                       | #####                               | # '##                    | ##'             |                |  |
|      |                          | #######<br>#<br># Di<br>#                    | Depai<br>Depai<br>rectorsh:<br>Max Pla          | ******************<br>******************* | #######<br>eory an<br>code :<br>te fuer<br>helm Pl | d spectr<br>Frank Ne<br>Kohlent<br>atz 1 | roscopy<br>eese<br>Forschung        | ####<br>#<br>#<br>#<br># |                 |                |  |
|      |                          | #                                            |                                                 | D-45470 M                                 | uelheim                                            | ı/Ruhr                                   |                                     | #                        |                 |                |  |
|      |                          | #                                            |                                                 | Germ                                      | any                                                |                                          |                                     | #                        |                 |                |  |
|      |                          | #                                            |                                                 |                                           |                                                    |                                          |                                     | #                        |                 |                |  |
|      |                          | #                                            |                                                 | All righ                                  | ts rese                                            | rved                                     |                                     | #                        |                 |                |  |
|      |                          | #                                            |                                                 | -*                                        | **_                                                |                                          |                                     | #                        |                 |                |  |
|      |                          | *****                                        | ######################################          | /ersion 5.0.                              | #######<br>3 - RE                                  | "#####################################   |                                     | ####                     |                 |                |  |

2) INPUT FILE – исходный код, по которому проводился расчет

| Файл Изменить                                         | Просмотр                               |                                        |                         |
|-------------------------------------------------------|----------------------------------------|----------------------------------------|-------------------------|
| Your calculatior<br>F. Weigend ar                     | n utilizes the ba<br>nd R. Ahlrichs, F | asis: def2-SVP<br>Phys. Cher 🗸         | INPUT FILE              |
|                                                       |                                        |                                        | ·····                   |
|                                                       | Diasco st                              | WARNING                                | ngs vonv canofully      |
|                                                       | Piedse st                              | uuy these warni                        | ligs very carefully:    |
|                                                       |                                        |                                        |                         |
|                                                       |                                        |                                        |                         |
| WARNING: Geometr                                      | v Optimization                         |                                        |                         |
| ===> : Switchi                                        | ng off AutoStart                       |                                        |                         |
| For res                                               | start on a previo                      | ous wavefunction                       | n, please use MOREAD    |
|                                                       |                                        |                                        | , p                     |
| INFO : the fla                                        | ag for use of the                      | SHARK integral                         | package has been found! |
|                                                       | 0                                      | 0                                      |                         |
| ==================                                    |                                        |                                        |                         |
|                                                       |                                        | INPUT FI                               | LE                      |
|                                                       |                                        |                                        |                         |
| NAME = NH3_for_0                                      | RCA/NH3.inp                            |                                        |                         |
| 1> # avogadro                                         | generated ORCA                         | input file                             |                         |
| 2> # NH3 mole                                         | ecule                                  |                                        |                         |
| 3>                                                    |                                        |                                        |                         |
| 4> !HF DEF2-9                                         | SVP OPT FREQ                           |                                        |                         |
| 5>                                                    |                                        |                                        |                         |
| 6> * xyz 0 1                                          |                                        |                                        |                         |
| 7> N                                                  | -8.33100                               | 1.18317                                | 2.34015                 |
| 8> H                                                  | -7.36768                               | 1.58152                                | 2.29738                 |
|                                                       |                                        |                                        |                         |
| 9> H                                                  | -8.51334                               | 0.66968                                | 1.45044                 |
| 9> H<br>10> H                                         | -8.51334<br>-9.00964                   | 0.66968<br>1.97267                     | 1.45044<br>2.40815      |
| 9> H<br>  10> H<br>  11> *                            | -8.51334<br>-9.00964                   | 0.66968<br>1.97267                     | 1.45044<br>2.40815      |
| 9> H<br>  10> H<br>  11> *<br>  12>                   | -8.51334<br>-9.00964                   | 0.66968<br>1.97267                     | 1.45044<br>2.40815      |
| 9> H<br>  10> H<br>  11> *<br>  12><br>  13>          | -8.51334<br>-9.00964                   | 0.66968<br>1.97267                     | 1.45044<br>2.40815      |
| 9> H<br>  10> H<br>  11> *<br>  12><br>  13><br>  14> | -8.51334<br>-9.00964                   | 0.66968<br>1.97267<br>****END OF INPUT | 1.45044<br>2.40815      |

## 3) MULLIKEN ATOMIC CHARGES – атомные заряду по Малликену

| Файл    | Изменить     | Просмотр                                     |                                          |                         |
|---------|--------------|----------------------------------------------|------------------------------------------|-------------------------|
| 16      | 0.0000       | 1.456213                                     | 39,6256                                  |                         |
| 17      | 0.0000       | 1.889260                                     | 51.40                                    |                         |
| 18      | 0.0000       | 1.973889                                     | 53.71                                    | MULLIKEN ATOMIC CHARGES |
| 19      | 0.0000       | 2.095294                                     | 57.01 <sub>28</sub>                      |                         |
| 20      | 0.0000       | 2.095303                                     | 57.0161                                  |                         |
| 21      | 0.0000       | 2.461150                                     | 66.9713                                  |                         |
| 22      | 0.0000       | 2.461160                                     | 66.9716                                  |                         |
| 23      | 0.0000       | 2.790824                                     | 75.9422                                  |                         |
| 24      | 0.0000       | 3.187407                                     | 86.7338                                  |                         |
| 25      | 0.0000       | 3.187415                                     | 86.7340                                  |                         |
| 26      | 0.0000       | 3.297097                                     | 89.7186                                  |                         |
| 27      | 0.0000       | 3.719582                                     | 101.2150                                 |                         |
| 28      | 0.0000       | 3.719597                                     | 101.2154                                 |                         |
|         |              | ale ale ale de de de de de ale ale ale ale d | e die die die die die die die die die di | 5 - 30 - 30 - 30 - 30   |
|         |              | *****                                        | * * * * * * * * * * * * * * * * * * * *  | • <b>*</b> * * * *      |
|         |              | * MULLIKEN F                                 | POPULATION ANALY                         | /SIS *                  |
|         |              | ********                                     | ******                                   | *****                   |
|         |              |                                              |                                          |                         |
|         |              |                                              |                                          |                         |
| MULLIK  | EN ATOMIC CH | IAKGES                                       |                                          |                         |
|         |              | 996                                          |                                          |                         |
| 1 4     | · 0.3013     | 164                                          |                                          |                         |
| 2 4     | · 0.1004     | 161                                          |                                          |                         |
| 2 1     | · 0.1004     | 161                                          |                                          |                         |
| Sum of  | atomic char  | -0 000                                       | 000                                      |                         |
| Juli OI | acomic char  | BC31 -0.0000                                 |                                          |                         |
|         |              |                                              |                                          |                         |

## 4) LOEWDIN ATOMIC CHARGES – атомные заряду по Лёвдину

| Файл И                                                                                      | зменить                                                                                             | Просмотр                                                                                                    |                                        |                                                     |
|---------------------------------------------------------------------------------------------|----------------------------------------------------------------------------------------------------|----------------------------------------------------------------------------------------------------|----------------------------------------|-----------------------------------------------------|
| dx2<br>dxy<br>1 H s<br>pz<br>px<br>py<br>2 H s<br>pz<br>px<br>py<br>3 H s<br>pz<br>px<br>py | y2 :<br>;<br>;<br>;<br>;<br>;<br>;<br>;<br>;<br>;<br>;<br>;<br>;<br>;<br>;<br>;<br>;<br>;<br>;<br>; | 0.001894<br>0.007743<br>0.849181<br>0.011770<br>0.026155<br>0.012431<br>0.849184<br>0.023482<br>0.009484<br>0.017389<br>0.849184<br>0.017389<br>0.849184<br>0.017956<br>0.020119 | s :<br>p :<br>s :<br>p :<br>s :<br>p : | 0.8<br>0.849184<br>0.050355<br>0.849184<br>0.050355 |
| 0 N :<br>1 H :<br>2 H :<br>3 H :                                                            | -0.1498<br>0.0499<br>0.0499<br>0.0499                                                               | *********<br>* LOEWDI<br>**********<br>ARGES<br>                                                                                                    | ********<br>N POPULA<br>********       | :*************************************              |

5) MAYER POPULATION ANALYSIS – анализ заселенности по Майеру, где рассчитаны эффективные заряды атомов, формальные заряды и порядок связи

| Файл          | Изме             | нить            | Просмотр                                  |                             |                                        |                        |          |          |        |  |
|---------------|------------------|-----------------|-------------------------------------------|-----------------------------|----------------------------------------|------------------------|----------|----------|--------|--|
| 2 H           | px<br>py<br>s    | :               | 0.057303<br>0.033705<br>0.825438          | s :                         | 0.8 ~                                  | MAYER POP              | PULATION | ANALYSIS |        |  |
|               | pz               | :               | 0.064185                                  | р:                          | 0.1z4ozo                               |                        |          |          |        |  |
|               | рх               | :               | 0.020630                                  |                             |                                        |                        |          |          |        |  |
|               | ру               | :               | 0.039805                                  |                             |                                        |                        |          |          |        |  |
| 3 H           | s                | :               | 0.825438                                  | s :                         | 0.825438                               |                        |          |          |        |  |
|               | pz               | :               | 0.034002                                  | р:                          | 0.124620                               |                        |          |          |        |  |
|               | рх               | :               | 0.038450                                  |                             |                                        |                        |          |          |        |  |
|               | ру               | :               | 0.052168                                  |                             |                                        |                        |          |          |        |  |
|               |                  |                 | *******<br>* <mark>MAYER</mark><br>****** | *******<br>POPULA<br>****** | ************************************** | *****<br>SIS *<br>**** |          |          |        |  |
| NA            | - Mul            | liken           | gross atomi                               | c popul                     | ation                                  |                        |          |          |        |  |
| ZA            | - IOU            | ai nuc          | lear charge                               |                             |                                        |                        |          |          |        |  |
| AQ            | - Mui            | iiken           | gross atomi                               | c chang                     | e                                      |                        |          |          |        |  |
| VA<br>DVA     | - May            | erst<br>op'st   | conded valence                            | e                           |                                        |                        |          |          |        |  |
| DVA<br>EA     | - May            | erst            | Sonueu Varen                              | ce                          |                                        |                        |          |          |        |  |
| FA            | - Hay            | EI 5 I          | Tee varence                               |                             |                                        |                        |          |          |        |  |
| ATOM          | 1                | NA              | ZA                                        | 0                           | A V                                    | /A I                   | BVA      | FA       |        |  |
| 0 N           | 7                | .3014           | 7.0000                                    | -0.3                        | 014 2.9                                | 845 2.9                | 9845     | 0.0000   |        |  |
| 1 H           | 0                | .8995           | 1.0000                                    | 0.1                         | 005 0.9                                | 951 0.9                | 9951     | 0.0000   |        |  |
| 2 H           | 0                | .8995           | 1.0000                                    | 0.1                         | 005 0.9                                | 951 0.9                | 9951     | -0.0000  |        |  |
| 3 H           | 0                | .8995           | 1.0000                                    | 0.1                         | 005 0.9                                | 951 0.9                | 9951     | -0.0000  |        |  |
| Maye<br>B( 0- | er bond<br>N , 1 | order<br>-H ) : | rs larger th<br>0.9948 B                  | an 0.10<br>( 0-N            | 0000<br>, 2-Н):                        | 0.9948 B               | (0-N,    | 3-н):    | 0.9948 |  |

6) FINAL SINGLE POINT ENERGY - финальная полная электронная энергия. В файле присуствует множество значений final single point energy. Неодходимо выбирать наименьшую энергию (обычно – самое последнее значение).

Энергия в файле выдается в Хартри, длина – в Борах, частота – в обратных сантиметрах. Перевод единиц: 1 Хартри = 27,2 эВ = 627,503 ккал/моль = 2625,5 кДж/моль; 1 Бор = 0,529 Å. [4]

| Файл Изменить Просмотр      |              |            |      |          |          |       |
|-----------------------------|--------------|------------|------|----------|----------|-------|
| Total SCF time: 0 days 0 ho | urs 0 min 0  | se v       | FINA | L SINGLE | POINT E  | NERGY |
| Total time                  |              | 0.302 Sec  |      |          |          |       |
| Sum of individual times     |              | 0.083 sec  | (    | 27.5%)   |          |       |
| Fock matrix formation       |              | 0.059 sec  | (    | 19.5%)   |          |       |
| Diagonalization             |              | 0.000 sec  | (    | 0.0%)    |          |       |
| Density matrix formation    |              | 0.000 sec  | (    | 0.0%)    |          |       |
| Population analysis         |              | 0.014 sec  | (    | 4.6%)    |          |       |
| Initial guess               |              | 0.002 sec  | (    | 0.7%)    |          |       |
| Orbital Transformation      |              | 0.000 sec  | (    | 0.0%)    |          |       |
| Orbital Orthonormalization  |              | 0.000 sec  | (    | 0.0%)    |          |       |
| DIIS solution               |              | 0.001 sec  | (    | 0.3%)    |          |       |
| SOSCF solution              | ••••         | 0.007 sec  | (    | 2.3%)    |          |       |
| Maximum memory used through | out the enti | ire SCF-ca | lcul | ation:   | 224.6 ME | 3     |
|                             |              |            |      |          |          |       |
| FINAL SINGLE POINT ENERGY   | -56.148      | 3884435607 |      |          |          |       |

| <br>                                                               |
|--------------------------------------------------------------------|
| *** OPTIMIZATION RUN DONE ***                                      |
| ********                                                           |
| * ORCA property calculations * *********************************** |
|                                                                    |
| Active property flags                                              |
|                                                                    |

(+) Dipole Moment

### 7) DIPOLE MOMENT – дипольный момент

| Файл Изменить Просм      | мотр                 |                |                           |     |
|--------------------------|----------------------|----------------|---------------------------|-----|
|                          | Active               | property flag  | s                         |     |
| (+) Dipole Moment        |                      | ∽ Dipole Mo    | oment                     |     |
|                          |                      |                |                           |     |
|                          | DRCA FLECTRIC PROPER | RTTES CALCULAT | TON                       |     |
|                          |                      |                |                           |     |
| Dipolo Momont Calculatio | an an                | on             |                           |     |
| Quadrupole Moment Calcul | lation               | off            |                           |     |
| Polarizability Calculati | ion                  | off            |                           |     |
| GBWName                  |                      | NH3            | for ORCA/NH3.gbw          |     |
| Electron density         |                      | NH3            | for ORCA/NH3.scfp         |     |
| The origin for moment ca | alculation is the CE | ENTER OF MASS  | = (-15.732627, 2.306167 4 | . : |
|                          |                      |                |                           |     |
|                          |                      |                |                           |     |
| DIPOLE MOMENT            |                      |                |                           |     |
|                          |                      |                |                           |     |
|                          | Х                    | Υ              | Z                         |     |
| Electronic contribution: | -0.01564             | -0.10314       | 0.13222                   |     |
| Nuclear contribution     | 0.08057              | 0.53107        | -0.68079                  |     |
|                          |                      |                |                           |     |
| Total Dipole Moment      | 0.06493              | 0.42794        | -0.54857                  |     |
| Magnituda (a.v.)         |                      |                |                           |     |
| magnitude (a.u.)         | 0.698//              |                |                           |     |
| magnitude (Debye)        | 1.7/613              |                |                           |     |

8) VIBRATIONAL FREQUENCIES – колебательные частоты, теоретический ИК-спектр молекулы. Отсутствие мнимых частот (imaginary frequencies) говорит о нахождении молекулы в глобальном или локальном минимуме энергии

| Файл Изменить Просмотр                                                 |
|------------------------------------------------------------------------|
| Total SCF Hessian time: 0 days 0 hours 0 VIBRATIONAL FREQUENCIES       |
| Maximum memory used throughout the entire SCFHESS-calculation: 51.1 MB |
| VIBRATIONAL FREQUENCIES                                                |
| Scaling factor for frequencies = 1.000000000 (already applied!)        |
| 0: 0.00 cm**-1                                                         |
| 1: 0.00 cm**-1                                                         |
| 2: 0.00 cm**-1                                                         |
| 3: 0.00 cm**-1                                                         |
| 4: 0.00 cm**-1                                                         |
| 5: 0.00 cm**-1                                                         |
| 6: 1132.02 cm**-1                                                      |
| 7: 1781.31 cm**-1                                                      |
| 8: 1781.35 cm**-1                                                      |
| 9: 3697.21 cm**-1                                                      |
| 10: 3825.77 cm**-1                                                     |
| 11: 3825.82 cm**-1                                                     |

9) GIBBS FREE ENERGY – значения рассчитанных термодинамических характеристик: энтальпии, энтропии, энергии Гиббса. Энергия в файле выдается в Хартри.

| Файл             | Изменить                   | Просмотр                 |              |                                    |                             |
|------------------|----------------------------|--------------------------|--------------|------------------------------------|-----------------------------|
| sn=<br>  sn=     | 1   S(rot)=<br>2   S(rot)= | 0.00644907<br>0.00579461 | Eh<br>Eh     | 4.05 kcal/mol                      |                             |
| sn=              | 3   S(rot)=                | 0.00541178               | Eh           | ✓ GIBBS FREE EN                    | IERGY                       |
| sn=              | 4   S(rot)=                | 0.00514016               | Eh           | J.23 (Cu1/mo1                      |                             |
| sn=              | 5   S(rot)=                | 0.00492947               | Eh           | 3.09 kcal/mol                      |                             |
| sn=              | 6   S(rot)=                | 0.00475732               | Eh           | 2.99 kcal/mol                      |                             |
| sn=              | 7   S(rot)=                | 0.00461178               | Eh           | 2.89 kcal/mol                      |                             |
| sn=              | 8   S(rot)=                | 0.00448570               | Eh           | 2.81 kcal/mol                      |                             |
| sn=              | 9   S(rot)=                | 0.00437449               | Eh           | 2.75 kcal/mol                      |                             |
| sn=              | 10   S(rot)=               | 0.00427501               | Eh           | 2.68 kcal/mol                      |                             |
| sn=              | 11   S(rot)=               | 0.00418502               | Eh           | 2.63 kcal/mol                      |                             |
| sn=              | 12   S(rot)=               | 0.00410287               | Eh           | 2.57 kcal/mol                      |                             |
| GIBBS            | FREE ENERGY                | -                        |              |                                    |                             |
| The Gi           | bbs free ene               | rgy is G = H - T*        | s            |                                    |                             |
| Total<br>Total   | enthalpy<br>entropy corr   | ection .                 | ·· -         | 56.10853299 Eh<br>-0.02180538 Eh   | -13.68 kcal/mol             |
| Final            | Gibbs free e               | nergy                    | - 56         | .13033838 Eh                       |                             |
| For co<br>G-E(el | mpleteness -<br>)          | the Gibbs free e         | nergy m:<br> | inus the electron<br>0.01854606 Eh | ic energy<br>11.64 kcal/mol |

## ПОДКЛЮЧЕНИЕ К ОБЪЕДИНЕННОМУ ВЫЧИСЛИТЕЛЬНОМУ КЛАСТЕРУ (WINDOWS)

1) Для подключения к кластеру необходимо скачать программы-клиент: Putty (используется для удаленного управления компьютерами и генерирования открытого и личного ключа) и WinSCP (предназначена для безопасной передачи файлов между локальным компьютером и удаленным сервером).

| /putty.org.ru/do                                                                             | wnload?ysclid                                                                                                    | I=lt2vsihvb8167119                                                                                                    |                                                                                                    |                                       |                          | _              |
|----------------------------------------------------------------------------------------------|----------------------------------------------------------------------------------------------------|----------------------------------------------------------------------------------------------------|----------------------------------------------------------------------------------------------------|---------------------------------------|--------------------------|----------------|
| Главная Ска                                                                                  | ачать Доку                                                                                                    | ментация Стать                                                                                                    | м Модификац                                                                                                    | ии Лицензи                            | ទេ                       |                |
| Скачать І                                                                                    | PuTTY: P                                                                                                    | усская верс                                                                                                    | ия                                                                                                    |                                       |                          |                |
| Русскоязычная                                                                                | а сборка <b>РиТ</b>                                                                                                    | TY 0.73-RU-17 OT 2                                                                                                    | 1 декабря 2019:                                                                                                    |                                       |                          |                |
| Обычная верс                                                                                 | ия:                                                                                                    | putty-0.73-ru-1                                                                                                    | 7.zip                                                                                                    |                                       |                          |                |
| Портативная в                                                                                | ерсия:                                                                                                    | putty-0.73-ru-1                                                                                                    | 7-portable.zip                                                                                                    |                                       |                          |                |
| PuTTY:                                                                                       |                                                                                                    | putty.exe                                                                                                    |                                                                                                    |                                       |                          |                |
| PuTTY Portable                                                                               | e:                                                                                                    | putty_portable.                                                                                                    | exe                                                                                                    |                                       |                          |                |
| PSCP:                                                                                        |                                                                                                    | pscp.exe                                                                                                    |                                                                                                    |                                       |                          |                |
| PSFTP:                                                                                       |                                                                                                    | psftp.exe                                                                                                    |                                                                                                    |                                       |                          |                |
| Plink:                                                                                       |                                                                                                    | plink.exe                                                                                                    |                                                                                                    |                                       |                          |                |
| Pageant:                                                                                     |                                                                                                    | pageant.exe                                                                                                    |                                                                                                    |                                       |                          |                |
| PuTTYgen:                                                                                    |                                                                                                    | puttygen.exe                                                                                                    |                                                                                                    |                                       |                          |                |
| Исхолный кол-                                                                                |                                                                                                    | putty-0.73-ru-1                                                                                                    | 7-src.zip                                                                                                    |                                       |                          |                |
| исходный код.                                                                                |                                                                                                    |                                                                                                    |                                                                                                    |                                       |                          |                |
| Контрольные о                                                                                | суммы:                                                                                                    | sha256sums                                                                                                    |                                                                                                    |                                       |                          |                |
| Контрольные о                                                                                | суммы:                                                                                                    | sha256sums                                                                                                    |                                                                                                    |                                       |                          |                |
| Контрольные о                                                                                | <b>СуММЫ:</b><br>Ioad.php                                                                                                    | sha256sums                                                                                                    |                                                                                                    |                                       |                          | A٩             |
| Контрольные о<br>s//winscp.net/eng/down                                                      | суммы:<br>load.php<br>CP                                                                                                    | sha256sums                                                                                                    |                                                                                                    |                                       | Search                   | A٩             |
| Контрольные (<br>s://winscp.net/eng/down<br>winscp.<br>rec втл scn;<br>Home                  | Ioad.php<br>CP<br>Bit and FTP citent for Windows<br>News                                                                                                    | sha256sums                                                                                                    | Download                                                                                                    | Install                               | Search<br>Documentation  | AN             |
| Контрольные (<br>s://winscp.net/eng/down<br>WinSC<br>New Strin Son ;<br>Horme                | CYMML:<br>load.php<br>CP<br>Sa and FTP clert for Windows<br>News                                                                                                    | sha256sums                                                                                                    | Download                                                                                                    | Install                               | Search<br>Documentation  | A              |
| Контрольные о<br>://winsep.net/eng/down<br>                                                  | CYMML:<br>Noad php<br>CP<br>CP<br>News                                                                                                    | sha256sums<br>Introduction<br>WinS                                                                                                    | Download<br>CP 6.3 Dow                                                                                                    | install<br>vnload                     | Search<br>Documentation  | A <sup>8</sup> |
| контрольные о<br>«/winsep.net/eng/down<br>winsep.net/eng/down<br>winsep.net/eng/down<br>Home | Dymme:<br>load.php<br>CP<br>CP<br>News                                                                                                    | sha256sums<br>recoduction<br>WinS                                                                                                    | Download<br>CP 6.3 Down                                                                                                    | unstall<br>vnload                     | Search.<br>Documentation | A <sup>a</sup> |
| Контрольные (<br>s//winsep.net/eng/down<br>winsep.net/eng/down<br>Preserver.com              | Ioad php<br>CP<br>E and 17T clere for Worksows<br>News                                                                                                    | sha256sums<br>Introduction<br>WinS                                                                                                    | Download<br>CP 6.3 Dow<br>Advertisement                                                                                                    | unstail<br>vnload                     | Search<br>Documentation  | A <sup>a</sup> |
| Контрольные о<br>c//winsep.net/eng/down<br>winsep.net/eng/down<br>инстри<br>несто            | CP<br>Is and The General for Worksons<br>Nerves                                                                                                    | sha256sums<br>Introduction<br>WinS                                                                                                    | Download<br>CP 6.3 Dow<br>Advertisement                                                                                                    | unstail<br>vnload                     | Search.<br>Documentation | A <sup>3</sup> |
| Kontrponshiele (<br>://winsep.net/eng/down<br>WinSc<br>Home                                  | Road.php<br>CP<br>News                                                                                                    | sha256sums<br>Introduction<br>WinS                                                                                                    | Download<br>CP 6.3 Dow<br>Advertisement                                                                                                    | install<br>vnload                     | Search<br>Documentation  | A <sup>a</sup> |
| Kontrponshie (<br>z/winschnet/eng/down<br>Home                                               | Road php<br>CP<br>Dear of 177 dear for Windows<br>News                                                                                                    | sha256sums<br>Introduction<br>WinS                                                                                                    | Download<br>CP 6.3 Dow<br>Advertisement<br>features and enhancement                                                                                                    | install<br>vnload                     | Search<br>Documentation  | A <sup>8</sup> |
| Kontrponshile (<br>://winsep.net/eng/down<br>WinSc<br>Home                                   | CP<br>CP<br>Exact for the forwardward<br>News<br>WinSCP 6.3 is a<br>- Single farg                                                                                                    | sha256sums                                                                                                    | Download<br>CP 6.3 Dow<br>Advertisement<br>Ifeatures and enhancement<br>g multiple SFTP connections                                                                     | install<br>vnload<br>s include:<br>s. | Search.<br>Documentation | A              |
| Контрольные (<br>://winscp.net/eng/down<br>winscp.<br>Winscr<br>Home                         | CPMML:<br>Read php<br>CP<br>Bread The clean for Worksons<br>Nerves<br>WinSCP 6.3 is a<br>- Single farg<br>- Single farg<br>- Single farg                                                                                                    | sha256sums<br>Introduction<br>WinS<br>major application update. New<br>ge file can be downloaded using<br>or OpenSSH certificates for how<br>are build as or treinion for exer                                                                                                    | Download<br>CP 6.3 Dow<br>Advertisement<br>features and enhancement<br>g multiple SFTP connections<br>truerification.                                                   | install<br>vnload<br>s include:<br>s. | Search.<br>Documentation | A*             |
| Контрольные (<br>к/winscp.net/eng/down<br>winscp.net/eng/down<br>не вто вос<br>ното          | CP<br>CP<br>CP<br>CP<br>CP<br>CP<br>CP<br>CP<br>CP<br>CP<br>CP<br>CP<br>CP<br>C                                                                                                    | sha256sums<br>Introduction<br>WinS<br>major application update. New<br>ge file can be downloaded using<br>or OpenSSH certificates for for<br>bankor when duplicating and                                                                                                    | Download<br>CP 6.3 Dow<br>Advertisement<br>features and enhancement<br>gmultiple SFTP connection<br>th verification,<br>wichronization,                                 | vnload<br>s include:<br>s.            | Bearch<br>Documentation  | A <sup>3</sup> |
| Kontponshee (<br>s/winschnet/eng/down<br>Winss<br>Henre                                      | CP<br>CP<br>CP<br>CP<br>WinSCP 6.3 is a<br>Single larg<br>Support for<br>Support for | sha256sums<br>Introduction<br>WinS<br>major application update. New<br>ge file can be downloaded using<br>or OpenSSH certificates for hos<br>can be used as officientor for sys<br>can be used as officientor for thos<br>can be used as officientor for thos<br>can be used as officientor for thos<br>can be used as officientor for thos<br>can be used as officientor for thos<br>can be used as officientor for thos<br>can be used as officientor for thos<br>can be used as officientor for thos<br>can be used as officientor for thos<br>can be used as officientor for thos<br>can be used as officientor for thos<br>can be used as officientor for thos<br>can be used as officient for thos<br>can be used as officient for | Download<br>CP 6.3 Dow<br>Advertisement<br>features and enhancement<br>gmultiple SFTP connections<br>it verification.<br>gmultiple SFTP connections<br>it verification. | Install<br>VNIOAd<br>s include:<br>s. | Bearch.<br>Documentation | A <sup>3</sup> |

2) После установки в папке программы Putty запустить приложение puttygen (предназначено для генерирования открытого и личного ключа для аутентификации на удаленных серверах). После нажатия кнопки «генерировать» будут сформированы ключи, для ИХ сохранения нажать «Открытый ключ» и «Личный ключ». Открытый ключ необходимо отправить электронной почте ПО new user.computing@nrcki.ru вместе с заполненной формой "Регистрация пользователя" и сканом-копией подписанной формы "Регистрация пользователя". Регистрация пользователя проводится у ответственного в НОЦ. «Личный ключ» следует переместить на диск с Вашего компьютера для обеспечения сохранности файла.

| 💕 Генератор ключей Р                                                                              | uTTY                                                                                      |                                                                                         | ×                                             |  |  |
|---------------------------------------------------------------------------------------------------|-------------------------------------------------------------------------------------------|-----------------------------------------------------------------------------------------|-----------------------------------------------|--|--|
| Файл Ключ Конвер                                                                                  | тация Справка                                                                             |                                                                                         |                                               |  |  |
| Ключ                                                                                              |                                                                                           |                                                                                         |                                               |  |  |
| Открытый ключ для в                                                                               | ставки в файл authorize                                                                   | d_keys формата OpenS                                                                    | SH:                                           |  |  |
| ssh-rsa<br>AAAAB3NzaC1yc2EAA<br>AnUGQIsy/ABvzOJ4gfł<br>+xIHHxLBcfRgARrgtPR<br>BSV12fjltvJLPYVeTpS | AABJQAAAQEAnHuZCS<br>(v1Qh3IAP80BUqnmH5SI<br>HeATkDCopwNiApmy4v<br>7YvxsIIJiLAH1b6SyrR0TC | X3oFomGaKTuli7QvfzEb<br>b0fECKqtJhsSVS3w9z8Sl<br>bkmeLXdK1rq4oVnKMXS<br>JfPZeG9gLeI1QXP | iksL423dJMtL9LMc<br>QT+pwkdR<br>SMJEEYRDkYbHB |  |  |
| Отпечаток ключа                                                                                   | ssh-rsa 2048 3f.26:ab:8f.                                                                 | 34:4e:29:1e:9a:3c:c0:2e:2                                                               | b:49:06:63                                    |  |  |
| Комментарий:                                                                                      | rsa-key-20240226                                                                          |                                                                                         |                                               |  |  |
| Парольная фраза:                                                                                  |                                                                                           |                                                                                         |                                               |  |  |
| Повторить пароль:                                                                                 |                                                                                           |                                                                                         |                                               |  |  |
| Действия                                                                                          |                                                                                           |                                                                                         |                                               |  |  |
| Генерировать ключее                                                                               | вую пару                                                                                  |                                                                                         | Генерировать                                  |  |  |
| Загрузить существук                                                                               | ощий файл личного клю                                                                     | ча                                                                                      | Загрузить                                     |  |  |
| Сохранить сгенерированные ключи Открытый ключ Личный ключ                                         |                                                                                           |                                                                                         |                                               |  |  |
| Параметры                                                                                         |                                                                                           |                                                                                         |                                               |  |  |
| Тип ключа для генера<br>О RSA О [                                                                 | ации:<br>DSA OECDS                                                                        | A 🔿 Ed25519                                                                             | ⊖ SSH-1 (RSA)                                 |  |  |
| Длина генерируемого                                                                               | о ключа (в битах):                                                                        |                                                                                         | 2048                                          |  |  |

3) Запустить Putty. Далее необходимо выполнить настройку. Во вкладке «Сеанс» ввести «Имя хоста»: <u>https://ui4-el7.computing.kiae.ru</u>

| азделы:                                        |                                                             |               |  |  |  |  |  |
|------------------------------------------------|-------------------------------------------------------------|---------------|--|--|--|--|--|
| - Сеанс<br>- Журнал                            | Основные настройки сеанса PuTTY                             |               |  |  |  |  |  |
| - Сценарии                                     | Укажите адрес, к которому хотите подключиться               |               |  |  |  |  |  |
| Комментарий                                    | Имя хоста (или IP-адрес)                                    | Порт          |  |  |  |  |  |
| 🖃 Терминал                                     | https://ui4-el7.computing.kiae.ru                           | 22            |  |  |  |  |  |
| — Клавиатура<br>— Уведомления<br>— Особенности | Тип соединения:<br>) Telnet <b>O</b> SSH   Raw   Rlogin   S | Serial OADB   |  |  |  |  |  |
| Окно                                           | Управление сеансами                                         |               |  |  |  |  |  |
| ⊟-Поведение                                    |                                                             | Очистить      |  |  |  |  |  |
| — Кодировка<br>⊞-Выделение                     | Default Settings                                            | Загрузить     |  |  |  |  |  |
| — Цветовая схема<br>— Прозрачность             |                                                             | Сохранить     |  |  |  |  |  |
| — Гиперссылки<br>— Иконки                      |                                                             | Удалить       |  |  |  |  |  |
| -Соединение<br>Данные                          |                                                             | Новая папка   |  |  |  |  |  |
| — Прокси<br>— Telnet                           |                                                             | Удалить папку |  |  |  |  |  |
| Rlogin<br>⊞-SSH                                |                                                             | Уровень выше  |  |  |  |  |  |
| ZModem                                         |                                                             |               |  |  |  |  |  |

4) Во вкладке SSH выбрать «Аутентификация». В поле «Файл с личным ключом для аутентификации» загрузить Личный ключ.

| 🗾 Настройки PuTTY |                                                            | ×     |
|-------------------|------------------------------------------------------------|-------|
| Разделы:          |                                                            |       |
| Клавиатура        | Параметры управления SSH аутентификацией                   |       |
| Особенности       | 🗹 Показывать пред-аутентификационный баннер (только для SS | H-2)  |
| ⊡∙Окно            | Полностью блокировать аутентификацию (только для SSH-2)    |       |
| Поведение         | Методы аутентификации                                      |       |
| Кодировка         | Пробовать аутентификацию с использованием Pageant          |       |
| Выделение         | Пробовать аутентификацию TIS или CryptoCard (SSH-1)        |       |
| Прозрачность      | Пробовать аутентификацию с "интерактивной клавиатуры" (SS  | SH-2) |
| - Гиперссылки     | Параметры аутентификации                                   |       |
| Иконки            | Разрешить перенаправление агента                           |       |
| Данные            | Разрешить порытку смены имени пользователя (SSH-2)         |       |
| Прокси            | Файл с личным ключом для аутентификации:                   |       |
| - Telnet          | 06300                                                      | o     |
| Riogin<br>E-SSH   |                                                            |       |
| Обмен ключами     |                                                            |       |
| - Ключи узла      |                                                            |       |
| Шифрование        |                                                            |       |
| TTY               |                                                            |       |
| X11               |                                                            |       |
| Туннели           |                                                            |       |

5) Вернуться во вкладку «Сеанс» и сохранить введенные изменения.

| 🗾 Настройки PuTTY                                                                          |                                                                            |                      |
|--------------------------------------------------------------------------------------------|----------------------------------------------------------------------------|----------------------|
| Разделы:                                                                                   |                                                                            |                      |
| 🖃 Сеанс                                                                                    | Основные настройки сеанса Р                                                | JTTY                 |
| — Журнал<br>— Сценарии<br>— Комментарий                                                    | Укажите адрес, к которому хотите подключиться<br>Имя хоста (или IP-адрес)  | Порт                 |
| <ul> <li>Терминал</li> <li>Клавиатура</li> <li>Уведомления</li> <li>Особенности</li> </ul> | https://ui4-el7.computing.kiae.ru<br>Тип соединения:<br>TelnetSSHRawRlogin | 22<br>⊖ Serial ◯ ADB |
| <ul> <li>Окно</li> <li>Внешний вид</li> <li>Поведение</li> </ul>                           | Управление сеансами                                                        | Очистить             |
| — Кодировка<br>⊕-Выделение                                                                 | Default Settings                                                           | Загрузить            |
| — Цветовая схема<br>— Прозрачность                                                         |                                                                            | Сохранить            |
| Иконки                                                                                     |                                                                            | Удалить              |
| — Соединение                                                                               |                                                                            | Новая папка          |
| Прокси<br>Telnet                                                                           |                                                                            | Удалить папку        |
| Rlogin<br>⊟-SSH<br>Обмен ключами                                                           |                                                                            | Уровень выше         |
| Ключи узла<br>Шифрование                                                                   | Папка Default                                                              | ~                    |

6) Далее открыть программу WinSCP. Добавить новое подключение. Ввести «Имя хоста», имя пользователя, пароль (при необходимости). Далее нажать «Еще» для загрузки «Личного ключа».

| новое подключение |  | Соединение<br>Протокол передачи:<br>SFTP V |         |
|-------------------|--|--------------------------------------------|---------|
|                   |  | Имя хоста:<br>ui4-el7.computing.kiae.ru    | Порт:   |
|                   |  | Имя пользователя:                          | Пароль: |
|                   |  | Сохранить 🔽 Отмена                         | Ещё     |
|                   |  |                                            |         |
|                   |  |                                            |         |
|                   |  |                                            |         |
|                   |  |                                            |         |

7) Перейти во вкладку «Аутентификация». В поле «Файл закрытого ключа» загрузить «Личный ключ» и сохранить изменения.

| асширенные настройки                                                                                                    | соединения ? Х                                                                                                    |
|----------------------------------------------------------------------------------------------------|----------------------------------------------------------------------------------------------------|
| асширенные настройки<br>Среда<br>– Каталоги<br>– Корзина<br>– Шифрование<br>– SFTP<br>– Оболочка<br>Подключение<br>– Прокси<br>– Туннель<br>SSH<br>– Обмен ключами<br>– Аутентификация<br>– Обработка ошибок<br>Заметка | <ul> <li>Полностью игнорировать аутентификацию (SSH-2)</li> <li>Настройки аутентификации</li> <li>✓ Пытаться аутентифицировать с помощью Pageant</li> <li>✓ Пытаться аутентифицировать с помощью клавиатуры (SSH-2)</li> <li>✓ Отвечать с паролем на первый запрос</li> <li>Настройки аутентификации</li> <li>Разрешить обращение к агенту через себя</li> </ul> |
|                                                                                                    | Файл закрытого ключа:<br>C:\Users\user\Downloads\<br>Показывать публичный ключ<br>Инструменты<br>Сертификат для использования с приватным ключом:<br>                                                                                                    |
|                                                                                                    | GSSAPI GSSAPI GSSAPI (SSH-2) Разрешить передачу мандата GSSAPI                                                                                                    |
| Цвет 🔻                                                                                                    | ОК Отмена Справка                                                                                                    |

8) Сохранить изменения. Далее следует войти в свою папку.

| Нов                        | зое подключение    | Соединение                |        |
|----------------------------|--------------------|---------------------------|--------|
| @ui4-el7.computing.kiae.ru | Протокол передачи: |                           |        |
|                            |                    | SFTP                      |        |
|                            |                    | Имя хоста:                | Порт:  |
|                            |                    | ui4-el7.computing.kiae.ru |        |
|                            |                    | Имя пользователя: П       | ароль: |
|                            |                    |                           | •••••  |
|                            |                    | Изменить                  | Ещё    |
|                            |                    |                           |        |
|                            |                    |                           |        |
|                            |                    |                           |        |
|                            |                    |                           |        |
|                            |                    |                           |        |

9) В своей папке следует создать .bash\_profile, в котором будет прописаны необходимые команды. Bash-файлы по умолчанию скрыты от пользователя. Для их демонстрации необходимо в программе WinSCP нажать «Настройки» , «Панели», добавить галочку во вкладке «Показывать скрытые файлы». Сохранить изменения.

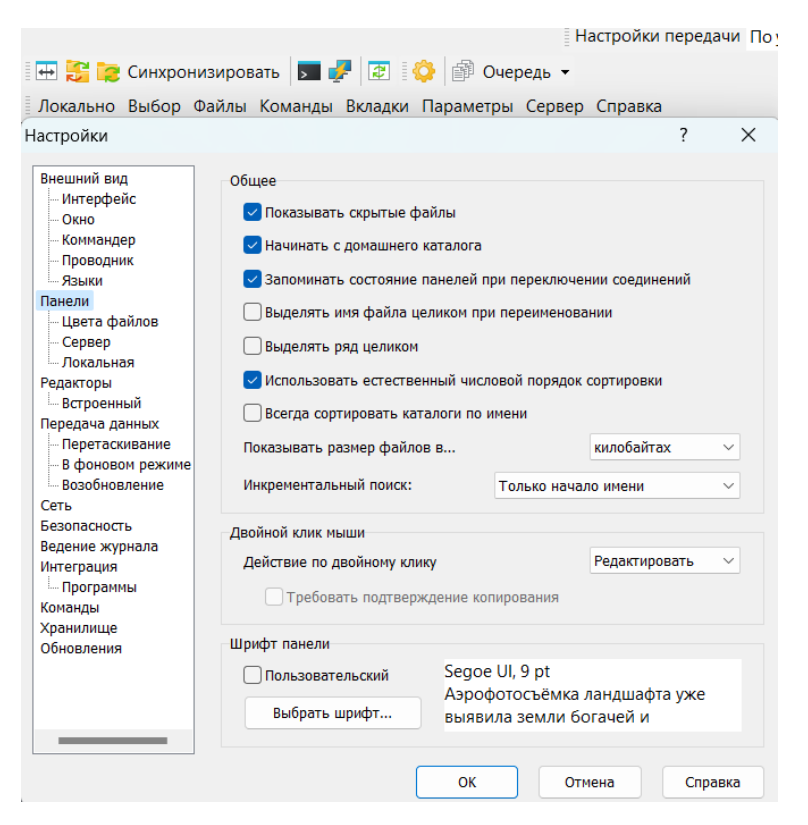

10) Сочетание клавиш Shift+F4 позволит создать новый файл, в который необходимо ввести следующее:

```
export PATH=$PATH:/s/ls4/groups/g0141/bin
export PATH=$PATH:/s/ls4/groups/g0141/orca_5_0_4
export PATH=$PATH:/s/ls4/groups/g0141/orca_5_0_4/openmpi/bin
export
```

LD\_LIBRARY\_PATH=\$LD\_LIBRARY\_PATH:/s/ls4/groups/g0141/orca\_5\_0 \_4/openmpi/lib

export PATH=\$PATH:/s/ls4/groups/g0141/orca\_5\_0\_4/orca

| Редактировать файл                                                                                                    |                                         | ?             | Х      |
|----------------------------------------------------------------------------------------------------|-----------------------------------------|---------------|--------|
| <u>В</u> ведите имя файла:                                                                                                    |                                         |               |        |
| .bash_profile                                                                                                    |                                         |               | $\sim$ |
| ОК                                                                                                    | Отмена                                  | <u>С</u> прав | ка     |
| /s/ls4/users/ /.bash_profile - @ui4-el7.computing.kiae.ru -                                                                                                    | Редактор – WinSCP                       |               |        |
| 🗟 🖓 🗟 🖣 🛪 💼 🗙 🖪 🦻 🖓 🕅 👪 🕼 🖌 Кодировка -                                                                                                    | • 🗌 Цвет • 🔅 💡                          |               |        |
| export PATH=\$PATH:/s/ls4/groups/g0141/bin<br>export PATH=\$PATH:/s/ls4/groups/g0141/orca_5_0_4/o<br>export PATH=\$PATH:/s/ls4/groups/g0141/orca_5_0_4/o<br>export LD_LIBRARY_PATH=\$LD_LIBRARY_PATH:/s/ls4/groups/g0141/orca_5_0_4/o | penmpi/bin<br>ups/g0141/orca_5_0<br>rca | _4/openmp     | i/lib  |

11) Запуск расчетов можно проводить двумя способами – используя Putty или WinSCP. Рассмотрим оба способа.

Рассмотрим запуск расчета с помощью Putty. После запуска программы необходимо ввести Ваше имя пользователя.

| ß | ui4-el7.computing.kiae.ru - PuTTY |
|---|-----------------------------------|
| 2 | login as:                         |
|   |                                   |
|   |                                   |
|   |                                   |
|   |                                   |
|   |                                   |
|   |                                   |
|   |                                   |
|   |                                   |

12) Далее в строку вводят различные команды, чтобы прописать путь к inp-файлу.

ls – вывести все файлы внутри текущей папки;

cd (имя папки) – переместиться в папку;

cd .. – выйти на шаг назад из папки;

cd – выйти в первоначальную папку пользователя;

prop504 (имя инпута).inp – запустить расчет с таким именем;

proplease – создать отдельную папку для каждого inp файла внутри

текущей папки и запустить их;

squeue – посмотреть очередь своих расчетов;

scancel (jobid) – отменить расчет с номером jobid;

queue – посмотреть всю очередь сервера.

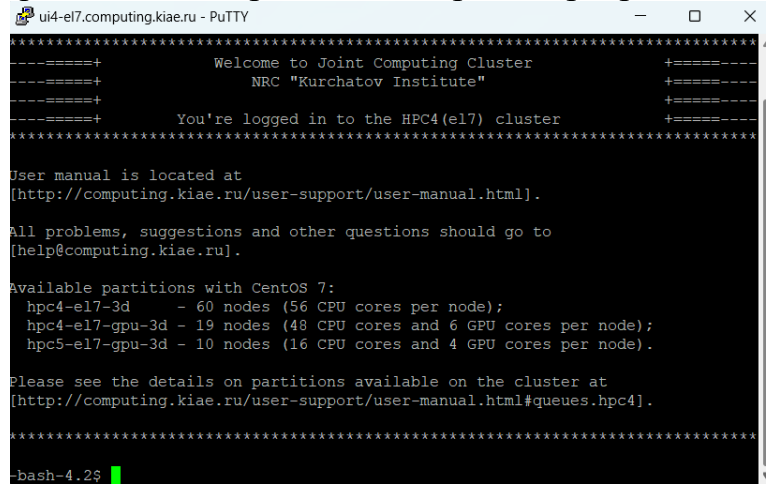

13) Рассмотрим запуск расчета с помощью WinSCP. В этой программе можно не прописывать путь к inp-файлу. Для этого следует в папке пользователя открыть папку, в которой находится inp-файл. Сочетание клавиш Shift+ctrl+T откроет в консоль, в которой вводят команды prop504 NH3.inp или proplease.

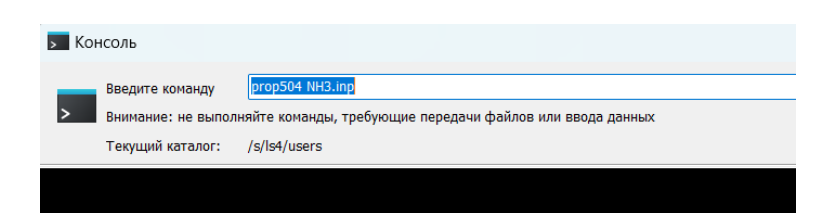

## ПОДКЛЮЧЕНИЕ К ОБЪЕДИНЕННОМУ ВЫЧИСЛИТЕЛЬНОМУ КЛАСТЕРУ (MACOS)

Для генерации публичного и приватного ключей на macOS необходимо ввести команду ssh-keygen -t rsa в терминале и нажать ввод. Далее необходимо ввести путь (оставить тот, который предложен по умолчанию). Затем нужно ввести passphrase (фразу для экстренного восстановления доступа), и ещё раз нажать ввод. Ключи будут сохранены по адресу /.ssh/.

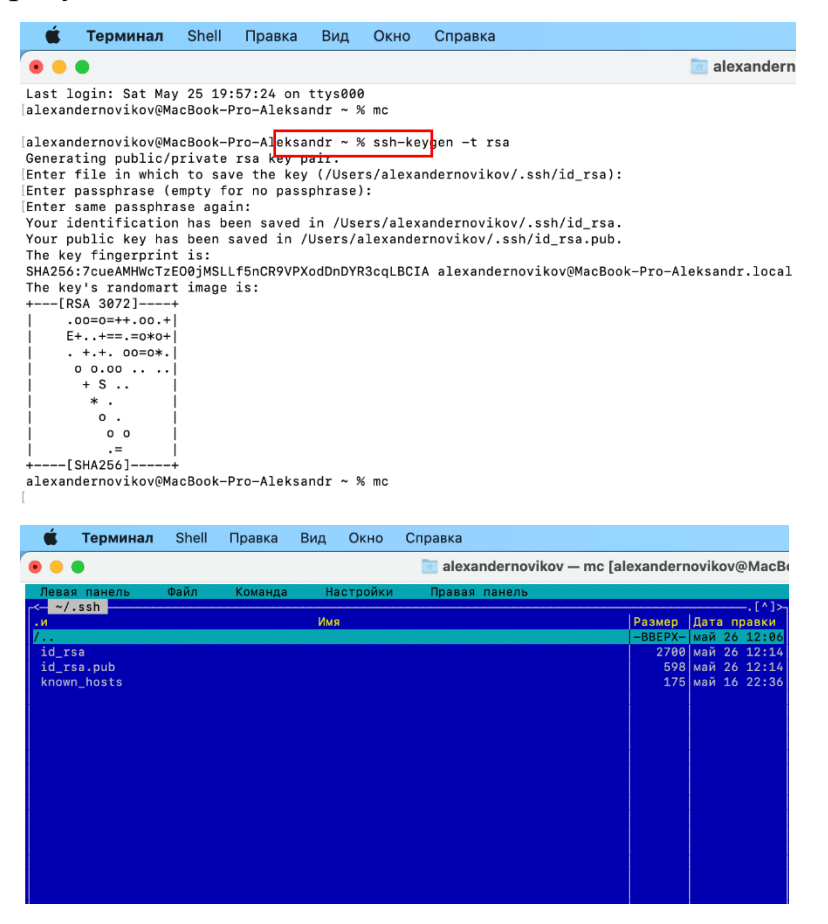

Для подключения к серверу необходимо ввести команду: ssh имя\_пользователя@IP-адрес (или Имя\_хоста). Для подключения к вычислительному кластеру Курчатовского института необходимо ввести имя хоста: ui4-el7.computing.kiae.ru. Команды для выполнения задач и bash-файл смотри выше для Windows.

## PAEOTA B CREST

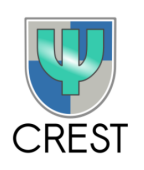

CREST (Conformer-rotamer sampling tool) – программа для автоматического и эффективного поиска наиболее энергетически выгодных конформеров и ротамеров для исследуемой структуры (более подробная информация представлена здесь: <u>https://crest-lab.github.io/crest-docs/</u>). Каждой конформации молекулы соответствует минимум на поверхности потенциальной энергии. Наша задача – найти наиболее выгодную конформацию для молекулы, т.е. ту геометрию, которая ниже всего по энергии, выполняя следующие шаги.

- 1) Нарисовать структуру в любом химическом редакторе, например, в Avogadro (см. выше) или в ChemDraw (далее экспортировать файл в формате .sdf или .mol, зачем открыть молекулу в Avogadro), сохранить в формате .xyz (File–Save As).
- 2) Перед тем как запустить конформационный поиск, можно предварительно оптимизировать геометрию молекулы. Это возможно с помощью XTB, используя объединенный вычислительный кластер. Для этого файл с координатами молекулы формата .xyz помещаем в папку и запускаем оптимизацию XTB командой:

sxtb file.xyz --alpb H2O --opt -P24

где *file.xyz* – координаты молекулы с именем file,

*aplb solvent* – модель растворителя (более подробная информация представлена здесь: https://xtb-docs.readthedocs.io/en/latest/gbsa.html), *Р 24* – количество процессоров, необходмое для проведения расчета.

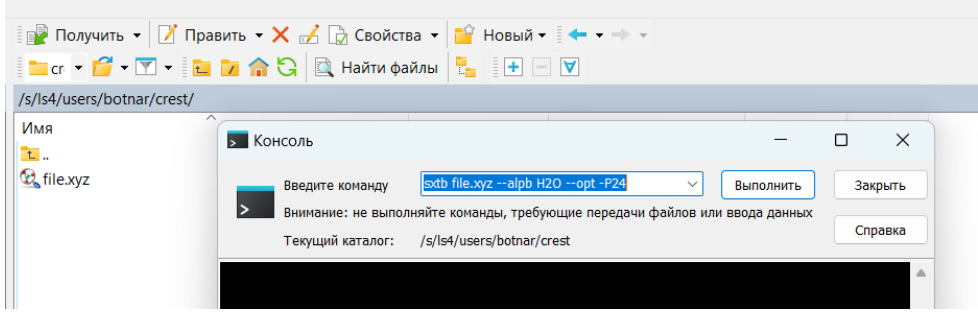

Метод является достаточно быстрым, после его завершения генерируется файл *xtbopt.xyz*, который можно открыть с помошью Avogadro. При необходимости полученную геометрию молекулы можно отредактировать.

3) Запуск конформационного поиска. Полученную геометрию после оптимизации XTB (*xtbopt.xyz*) необходимо использовать для запуска расчета с помощью команды:

screst xtbopt.xyz --alpb H2O -T24

Продолжительность зависит от размера системы/заданных условий/возможности существования конформеров.

4) После завершения расчета генерируются следующие файлы: crestconformers.xvz, crest-rotamers.xvz, crest-best.xvz. Файлы crestconformers.xvz, crest-rotamers.xvz включают в себя все конформации и их значения энергии, которые были сгенерированы программой CREST. Файл crest-best.xyz содержит только одну, самую оптимальную конформацию, т.е. с наименьшим значением энергии. Полученные файлы удобно открывать с помощью программы Chemcraft (https://www.chemcraftprog.com/ru/):

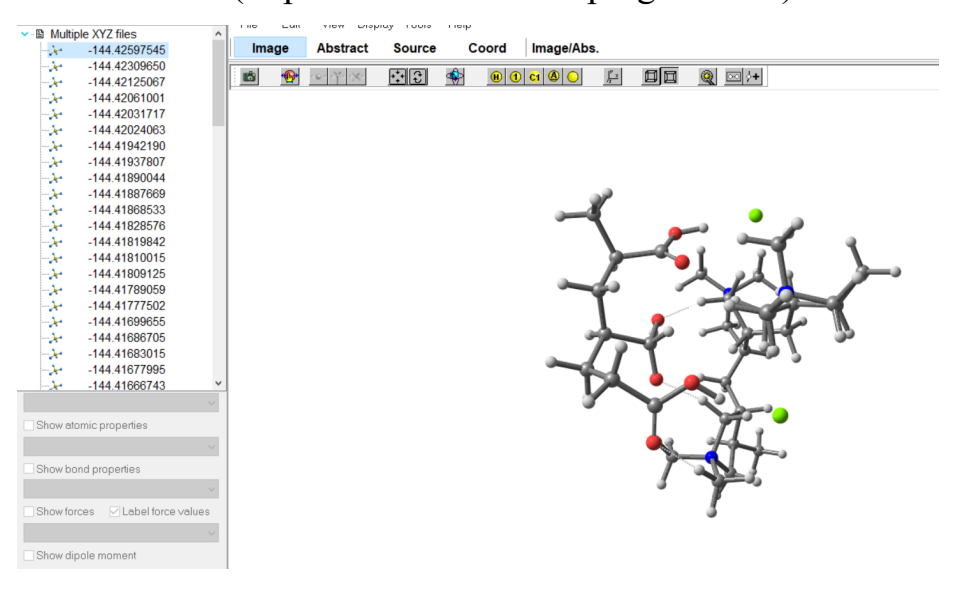

5) Рекомендуется брать несколько полученных геометрией из конформационного ансамбля, например, первые 3–5, а не только геометрию молекулы, полученной из файла *crest-best.xyz*, и затем данные структуры оптимизировать более дорогостоящим методом, так как в программе CREST используется полуэмпирический метод оптимизации, что также может приводить к неадекватным, с точки зрения химических представлений, структурам. Поэтому критически оцениваем получаемые геометрии конформеров!

Рассмотрим некоторые примеры. Проведено моделирование конформеров полиэлектролитной возможных сборки: три звена поли(акриловой) кислоты (PAA) три звена хлорид И поли(диаллилдиметиламмония) (PDADMAC). Первые шаги с оптимизацией в XTB выполнены так же, как описано выше. Рассмотрим полученный конформационный ансамбль.

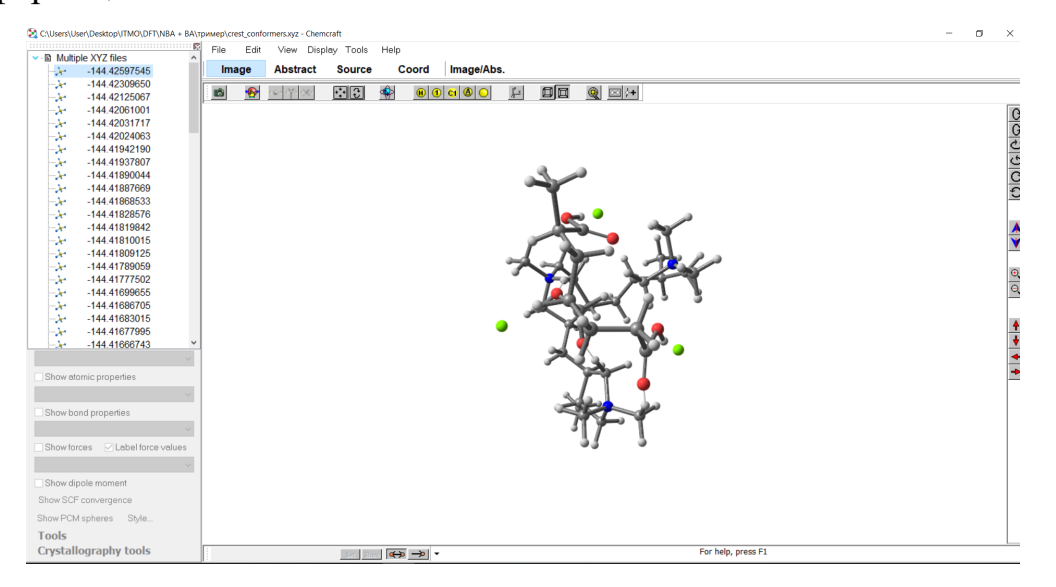

В данном случае сгенерировано достаточно большое количество конформеров, а именно 71, что связано со сложностью и подвижностью выбранной системы.

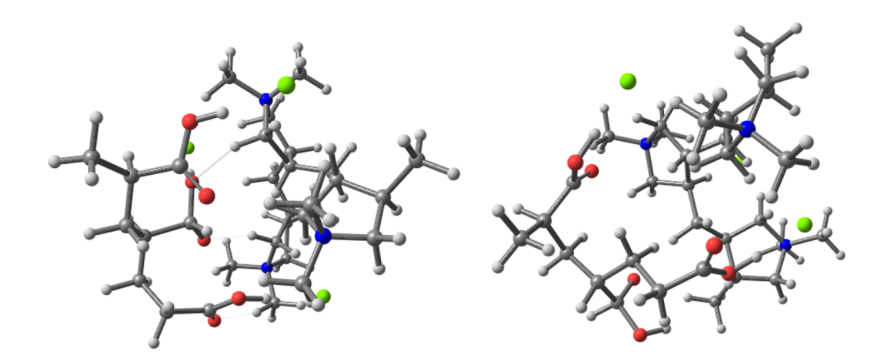

Как следует из значений энергий, разница между первой и десятой конформацией достаточно велика, поэтому имеет смысл взять не одну конформацию в качестве итоговой. В данном случае были выбраны 10–11, но для других систем может быть иначе. Важно помнить, что конформеры должны отличаться друг от друга. В этом и смысл конформационного поиска.

Затем внутрь полученного коацерватного тримера был помещен альдегид, снова проведен конформационный поиск, так как включение молекулы альдегида внутрь полости изменяет геометрию системы. Молекула ванилина, включенная внутрь тримера, выглядит следующим образом:

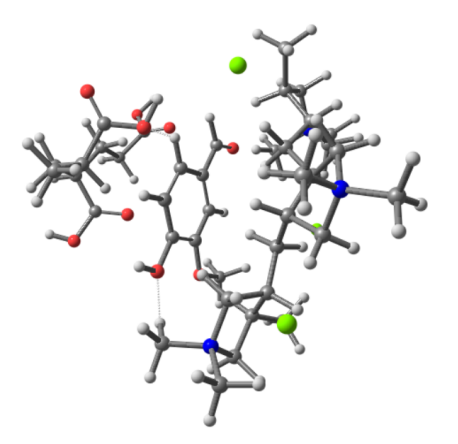

Так как рассматриваемая система является достаточно большой (большое количество атомов, сложная геометрия), то для дальнейших расчётов был использован метод r<sup>2</sup>SCAN-3c, который обладает необходимым балансом между точностью расчета и его ресурсозатратами. Выбор метода будет зависеть от изучаемой системы и желаемой точности.

Таким образом, мы посчитали первые десять геометрий системы после конформационного поиска и сравнили между собой значения энергии Гиббса для точного определения наиболее энергетически выгодной конформацию.

Также можно посмотреть, как проходила оптимизация изучаемой системы в процессе квантово-химических расчетов. Для этого необходимо открыть файл с расширением .log или .out: Optimization Steps–Tools–Show optimization convergence.

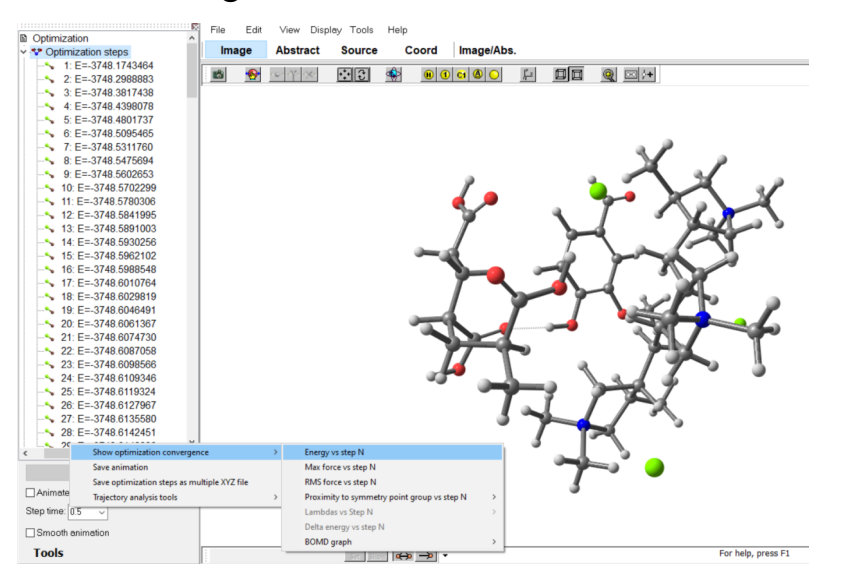

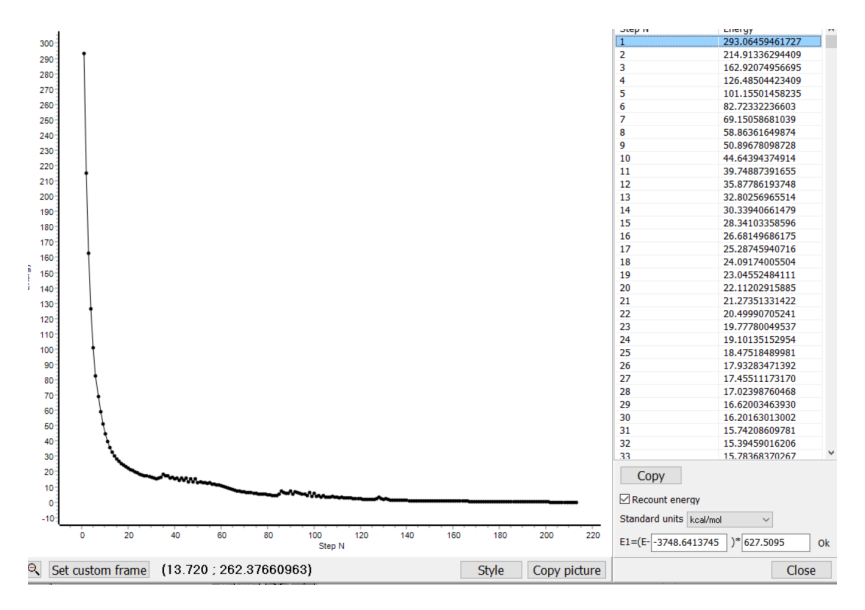

Как следует из графика изменения относительной полной электронной энергии в процессе оптимизации геометрии системы, значения энергии выходят на плато, что говорит о приближении системы к минимому на поверхности потенциальной энергии.

### СПИСОК ЛИТЕРАТУРЫ

1. Абаренков И. В., Братцев В. Ф., Тулуб А. В. Начала квантовой химии. — М.: Высшая школа, 1989. — С. 303. — ISBN 5-06-000492-9.

2. Степанов Н. Ф. Квантовая механика и квантовая химия. — М.: Мир, 2001. — С. 519. — ISBN 5-03-003414-5.

3. Грибов Л. А., Муштакова С. П. Квантовая химия. — М.: Гардарика, 1999. — 390 с.

4. Цирельсон В. Г. Квантовая химия. Молекулы, молекулярные системы и твердые тела. Учебное пособие. М.: БИНОМ. Лаборатория знаний, 2010. — 495 с.

5. Майер И. Избранные главы квантовой химии: доказательства теорем и вывод формул. — БИНОМ. Лаборатория знаний, 2006. — 384 с. — ISBN 5-94774-499-6

6. Минкин В. И., Симкин Б. Я., Миняев Р. М. Квантовая химия органических соединений. Механизмы реакций. — М.: Химия, 1986. — 248 с.

7. Гельман Г. Г. Квантовая химия М.: Бином. Лаборатория знаний, 2012. ISBN 978-5-94774-768-3 Новиков Александр Сергеевич Ботнарь Анна Александровна Ермолин Данила Владимирович Скорб Екатерина Владимировна

## Применение программных пакетов Avogadro, ORCA, Putty, WinSCP и CREST для выполнения квантово-химических расчётов

#### Учебное пособие

В авторской редакции Редакционно-издательский отдел Университета ИТМО Зав. РИО Н.Ф. Гусарова Подписано к печати Заказ № Тираж Отпечатано на ризографе

## Редакционно-издательский отдел Университета ИТМО

197101, Санкт-Петербург, Кронверкский пр., 49, литер А